# Xtend & Entailages

| PLUG 2GO ! XTEND |             |  |  |  |  |           |              |     |                | ×   |  |
|------------------|-------------|--|--|--|--|-----------|--------------|-----|----------------|-----|--|
| 3150L            | 3ISOL<br>Ph |  |  |  |  | OCOP<br>P | OCOL<br>ExPP | N N | TIBNO<br>TIBNO | V D |  |

5

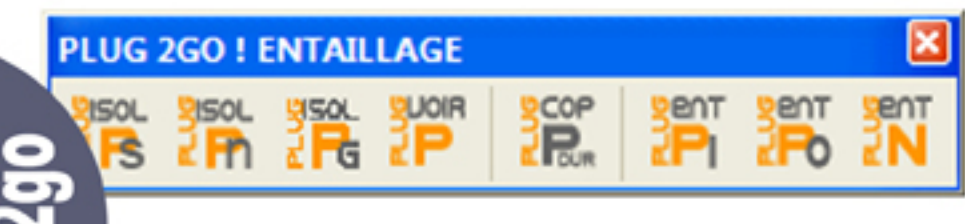

es Specials : Intos Plugge *Des Socials : Into Plugge* 

# La Solution de Gertrude N°5 Xtend & Entaillage

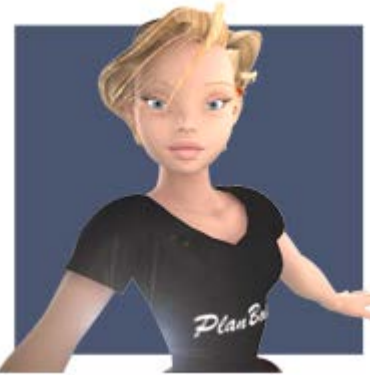

Bonjour à vous,

« La solution de Gertrude »,

Tutoriels de Plug2go de Planbois.com afin de vous familiariser avec ce plug-in (plugin) pour Sketchup.

Ce plugin est dédié à la construction bois.

Dans ce numéro 5 nous traiterons des outils Xtend et Entaillage

### « Xtend » l'outil ajustement de pièces

L'outil « Xtend « est un outil permettant d'ajustement de ou des pièces par rapport à des faces ou autre pièce.

Cet outils crée des coupes aux pièces afin d'épouser la face ou la pièce choisi pour ajustement.

Ces outils travaillent en duo avec nos composants dynamique Xtend .

Tous les composants Dynamiques de plug2go à l »exception des fermettes industrielles sont pourvus de l'option Xtend.

Barre outils Xtend

| PLUG 2GO ! XTEND |  |  |  |  |  |     |      |     |     |  |    |
|------------------|--|--|--|--|--|-----|------|-----|-----|--|----|
|                  |  |  |  |  |  | COP | 2COL | u u | H 4 |  | 2N |

## « ENTA » l'outil entaillages

les entaillages seront utilisés lors de créations supplémentaires de faces et arrêtes sur une pièce.

### Barre outils entaillage

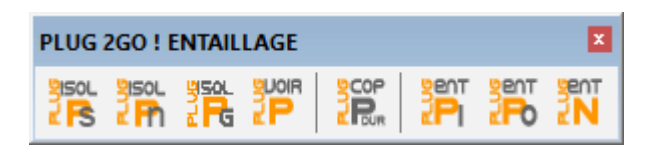

# **Exemple 1**

### Ajustement de panneaux :

Lors de réalisation des murs ossature dans « La solution de Gertrude »n° 4 nous l'avons utilisé.

Mais ce que nous n'avons pas encore vu jusque là ce sont les attributs d'options Xtend du composant dynamique panneau « voile travaillant »:

Prenons un de ces composants depuis la bibliothèque principale.

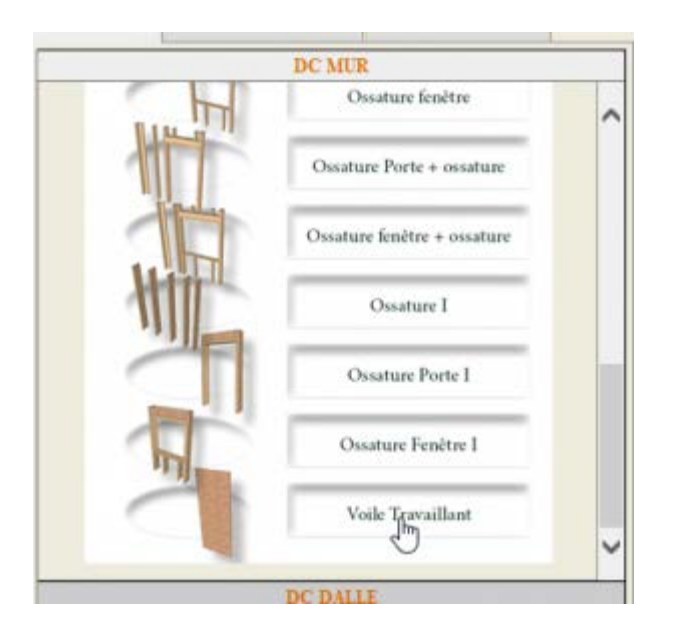

Puis une fois inséré dans la scène nous ouvrons la fenêtre des options du composant...

|                                 | Options du composant -      Voile Travaillant Parois XTend | model 3d 2d Norwan N 22                  |
|---------------------------------|------------------------------------------------------------|------------------------------------------|
|                                 | Composant Dynamique+ XTend                                 |                                          |
|                                 | Couleur matière OS8                                        | MOB DC XT CHARPENTE DC XT MADRIERS DC XT |
|                                 | Epaisseur Panneau 0.009 m                                  | DC MUR                                   |
|                                 | Largeur panneau 1. 196 m                                   | Ossature fenètre                         |
|                                 | Longueur Panneau 2.8 m                                     | Ossature Porte + ossature                |
|                                 | Espassement (jeux) Entre Panneaux 0.004 m                  | Spenne Ford Commune                      |
| The Design of the second second | Choix XTend XTend sur Largeur 🗹 [3]                        | Ossature fenëtre + ossature              |
|                                 | Nombre panneaux                                            | Ossature I                               |
|                                 | Nom de la pièce Panneau                                    |                                          |
|                                 | Matière du panneau OS8                                     | Ossature Porte I                         |
|                                 |                                                            | Ossature Fenêtre I                       |
|                                 |                                                            |                                          |
|                                 | Appliquer                                                  | Voile Travaillant                        |
|                                 |                                                            | DC DALLE                                 |
|                                 |                                                            | DC CHARPENTE                             |
|                                 |                                                            | DC BARDAGE                               |
| and the second second           |                                                            | availants                                |
|                                 |                                                            |                                          |
|                                 |                                                            |                                          |

Nous apercevront du choix proposé de l'attribut Xtend :

Xtend sur largeur du panneau ou soit Xtend sur la hauteur du panneau.

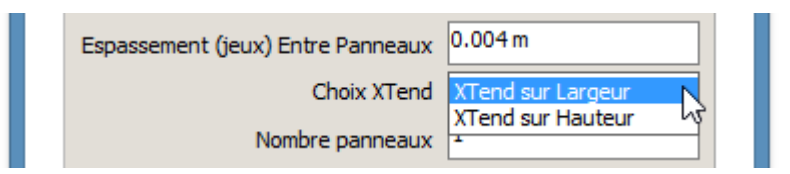

Voyons maintenant dans nos compositions de composants dynamiques ... les « COMPOS »

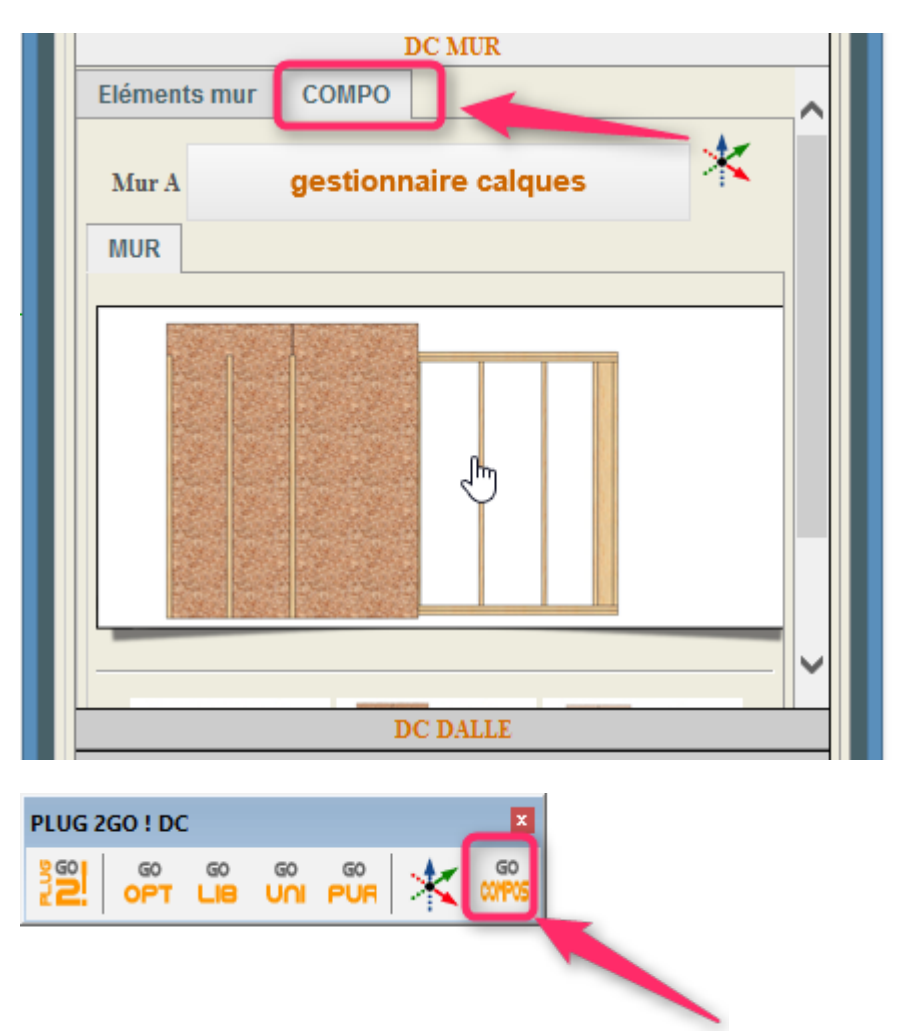

En double cliquant (ouvrir le premier étage du composant) sur le composant « MUR A »

et en sélectionnant le panneaux puis en ouvrant la fenêtre des options nous pourront accéder à ce choix décrit ci dessus

Procédure:

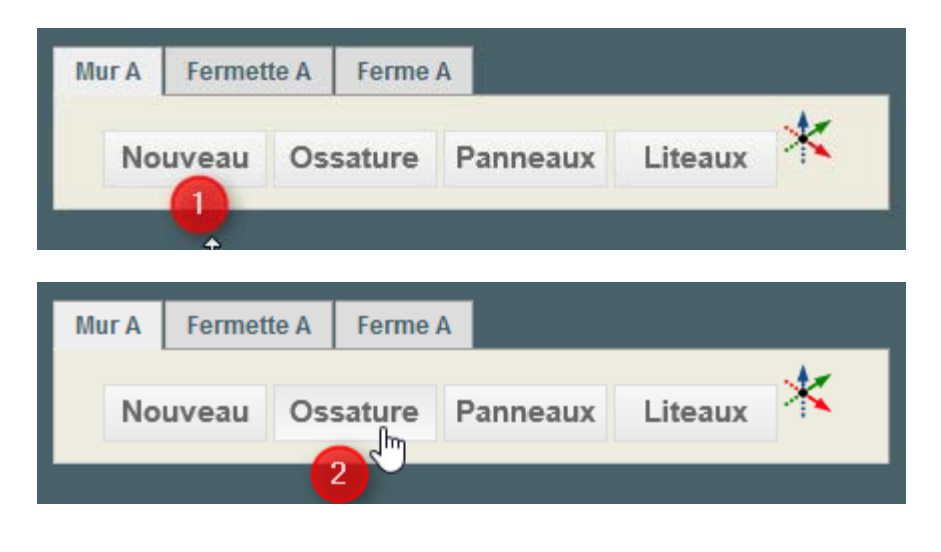

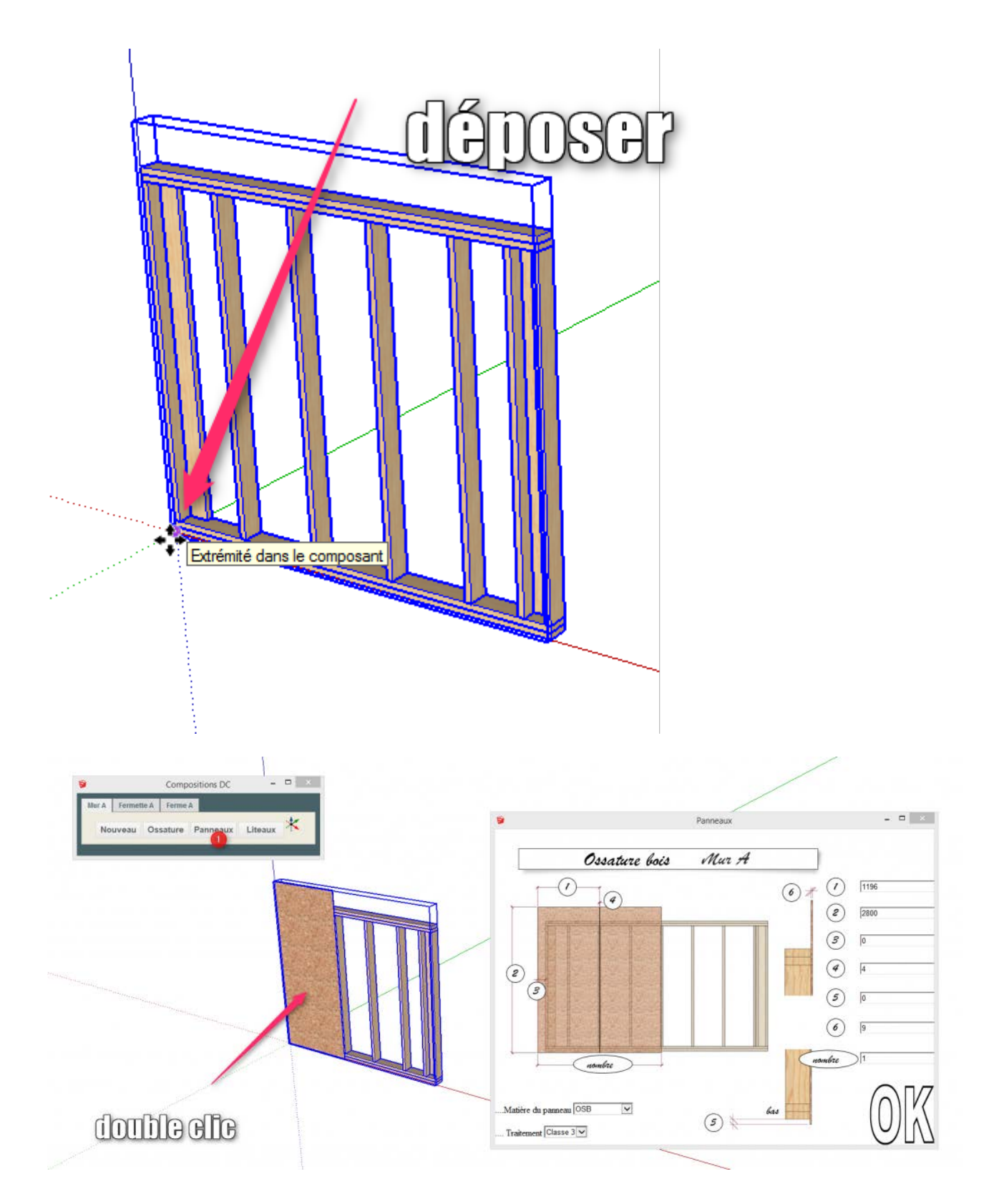

nous avons ainsi ouvert le premier étage...Et nous pouvons sélectionner le composants dynamique souhaité ici le panneau...

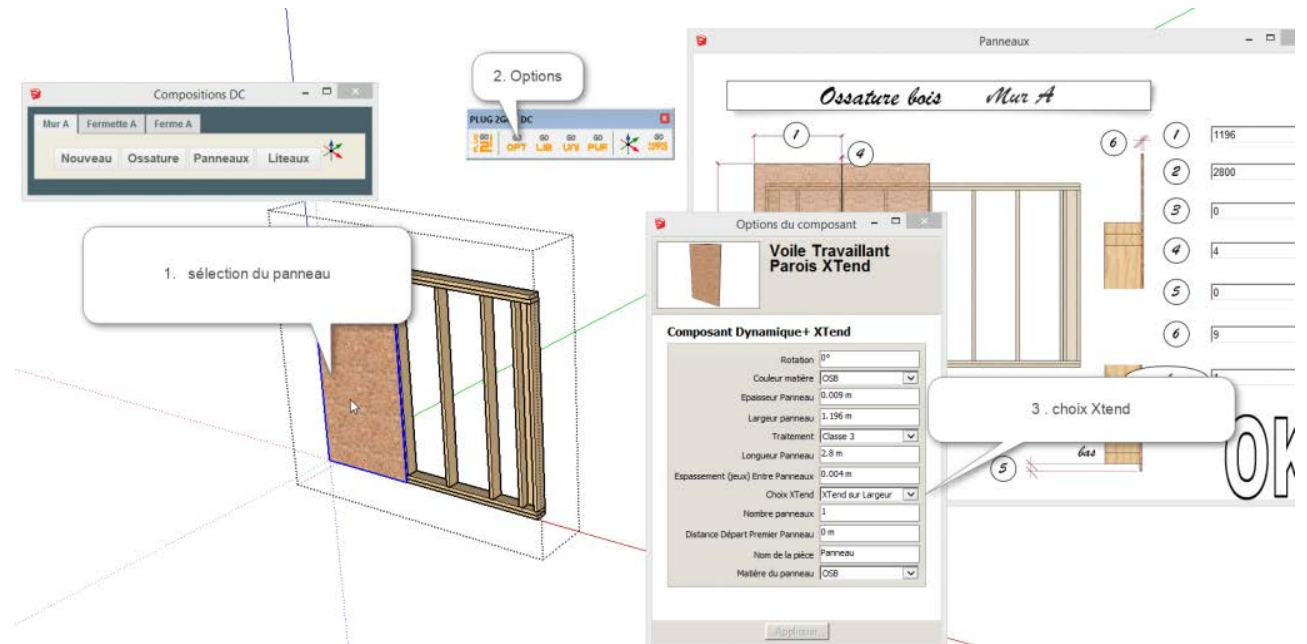

Ouverture des options d'un composant dynamique au sein du composition de composants Nous choisissons Xtend sur hauteur....

| 3 | Options du com                    | nposant - 🗆          | × |  |
|---|-----------------------------------|----------------------|---|--|
|   | Voile T<br>Parois                 | Fravaillant<br>XTend |   |  |
|   | Composant Dynamique+ )            | KTend                |   |  |
|   | Rotation                          | 0°                   |   |  |
|   | Couleur matière                   | OSB                  | ~ |  |
|   | Epaisseur Panneau                 | 0.009 m              |   |  |
|   | Largeur panneau                   | 1.196 m              |   |  |
|   | Traitement                        | Classe 3             | ~ |  |
|   | Longueur Panneau                  | 2.8 m                |   |  |
|   | Espassement (jeux) Entre Panneaux | 0.004 m              |   |  |
|   | Choix XTend                       | XTend sur Hauteur    |   |  |
|   | Nombre panneaux                   | 1                    |   |  |
|   | Distance Départ Premier Panneau   | 0 m                  |   |  |
|   | Nom de la pièce                   | Panneau              |   |  |
|   | Matière du panneau                | OSB                  | ~ |  |
|   |                                   |                      |   |  |
|   |                                   |                      |   |  |
|   | Appliquer                         |                      |   |  |

Et nous appliquons ... (clic appliquer)

nous fermons la fenêtre des options , désélectionnons le composant en cliquant sur un espace blanc et refermons le composant...

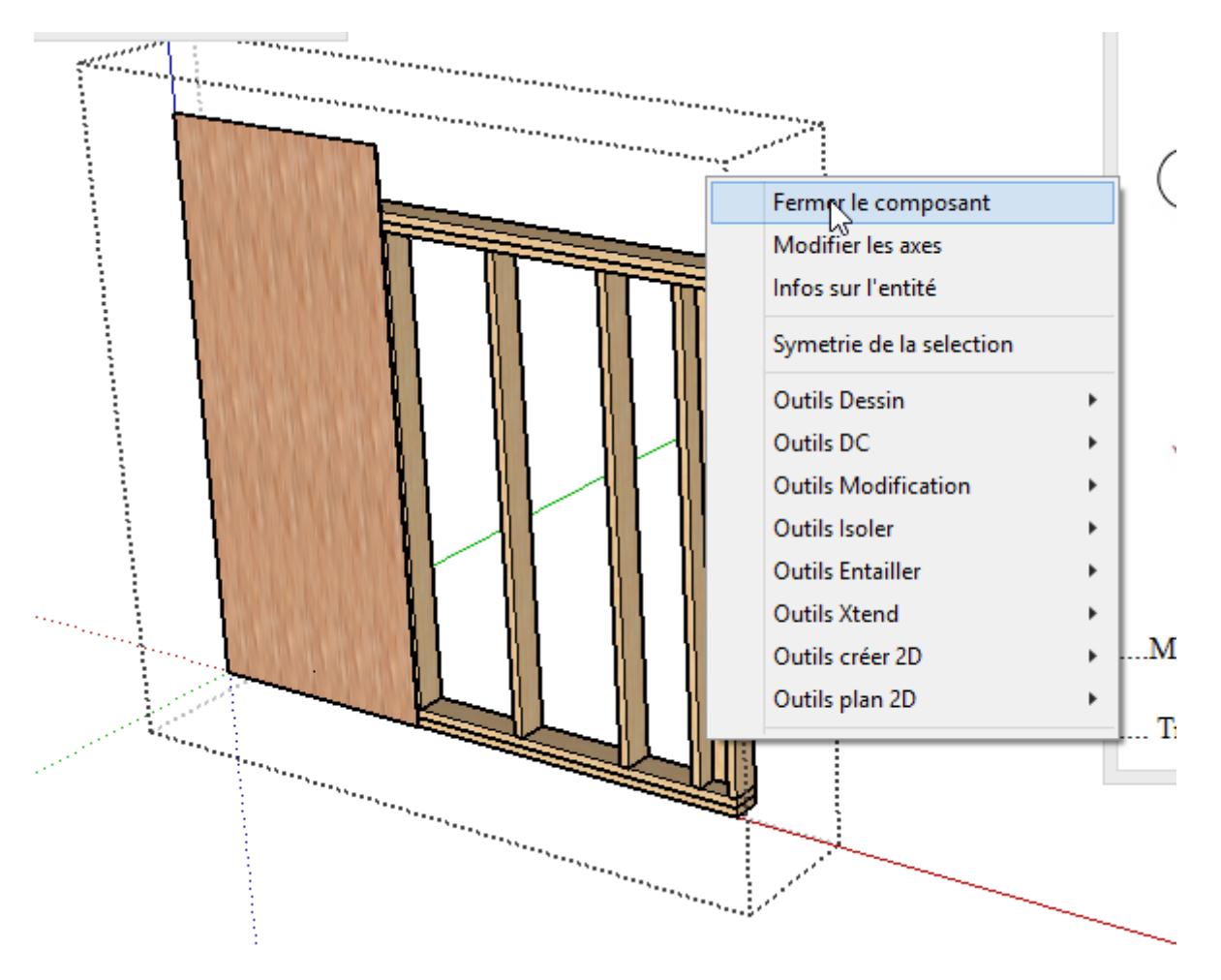

Ou plus simplement pour tout refermer en cliquant sur un espace blanc en dehors de la boite dessinée en pointillés

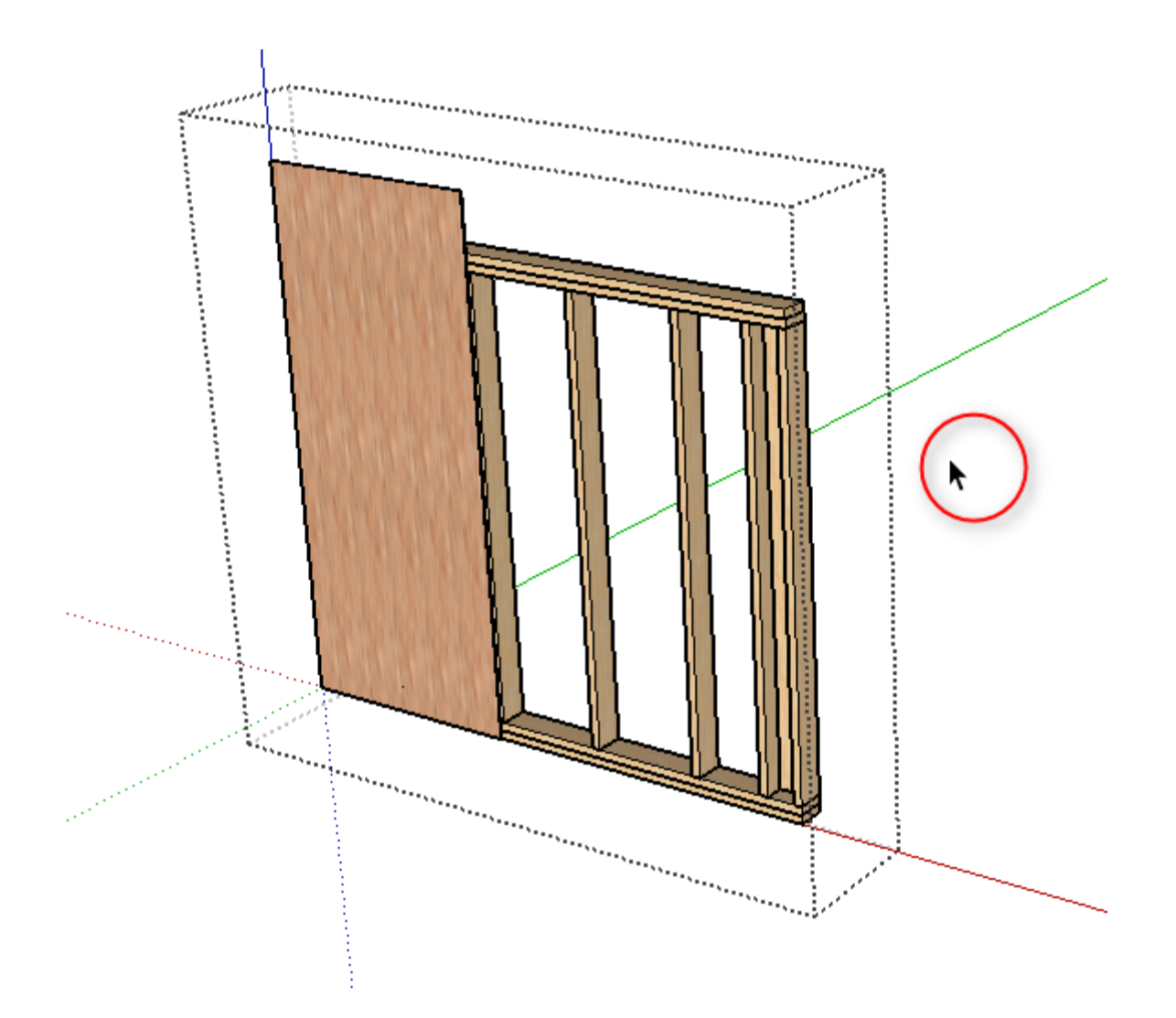

Nous procéderons de cette manière pour panneaux pour la réalisation de pignon...

### **Réalisation Pignon**

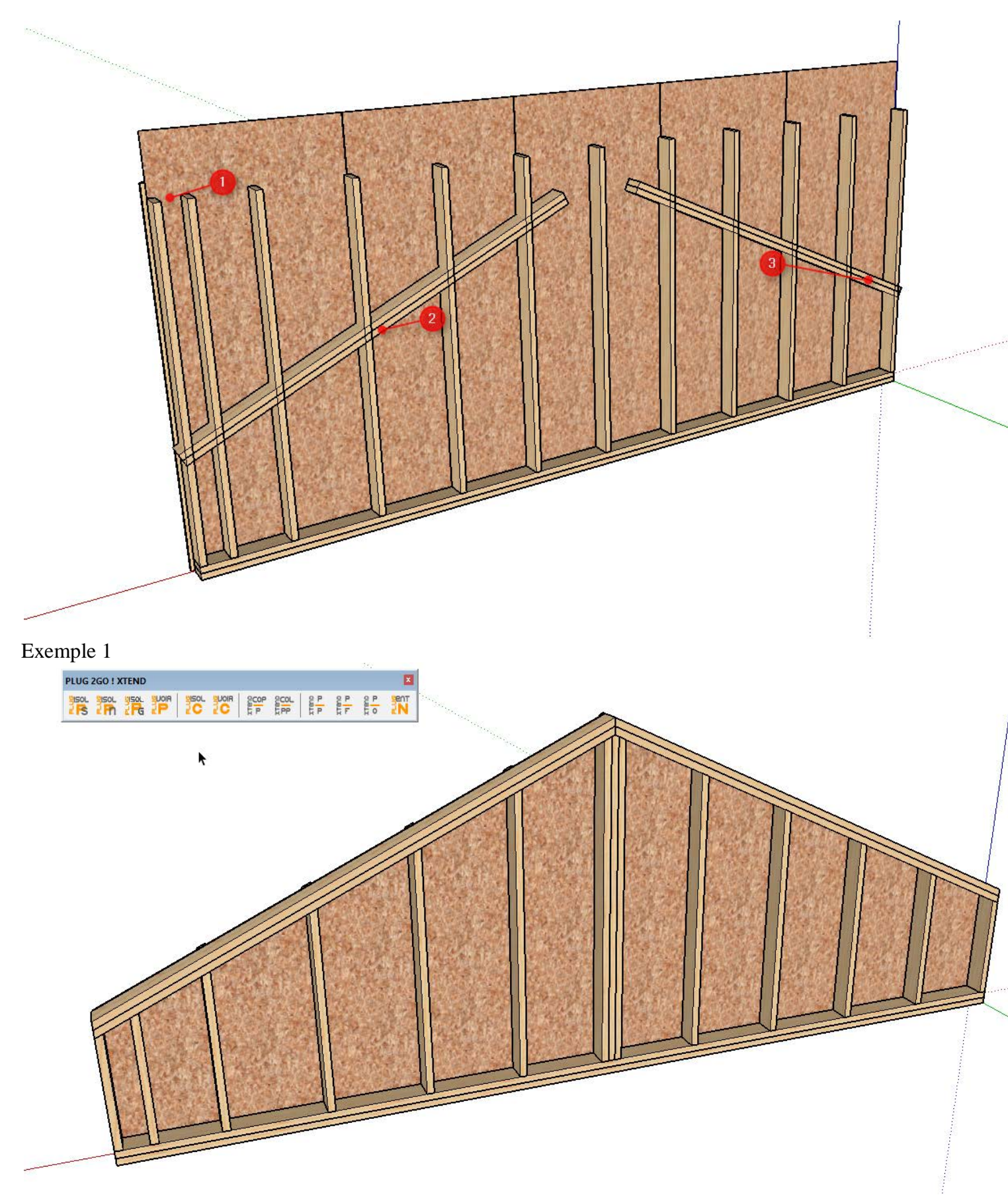

Exemple 1

Exemple 1 :

Ouvrons notre bibliothèque compositions

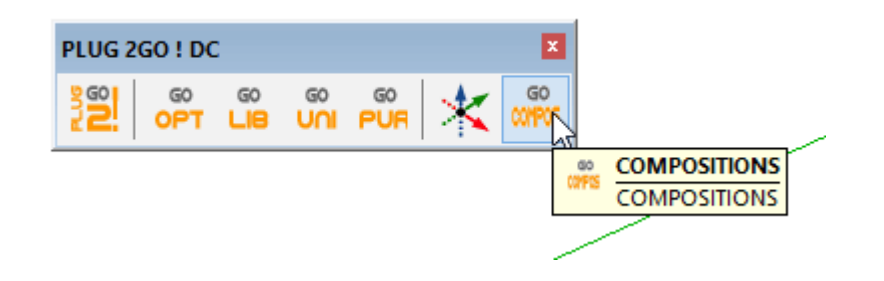

puis insérons un mur A dans un calque nommé ici pignon exemple 1

| 3     |         | Comp      | ositions DC | -       |   | Nom 🗸                                                    | Visible | Co |
|-------|---------|-----------|-------------|---------|---|----------------------------------------------------------|---------|----|
| Mur A | Fermett | e A Ferme | A           |         |   | <ul> <li>○ Layer0</li> <li>● Pignon exemple 1</li> </ul> |         |    |
| Nou   | veau    | Ossature  | Panneaux    | Liteaux | * |                                                          |         |    |
|       |         |           |             |         |   |                                                          |         |    |

nous entrons les paramètres ... nous allons dans ce premier exercice garder la lisse basse et nous lui donnons une classe de traitement classe 2

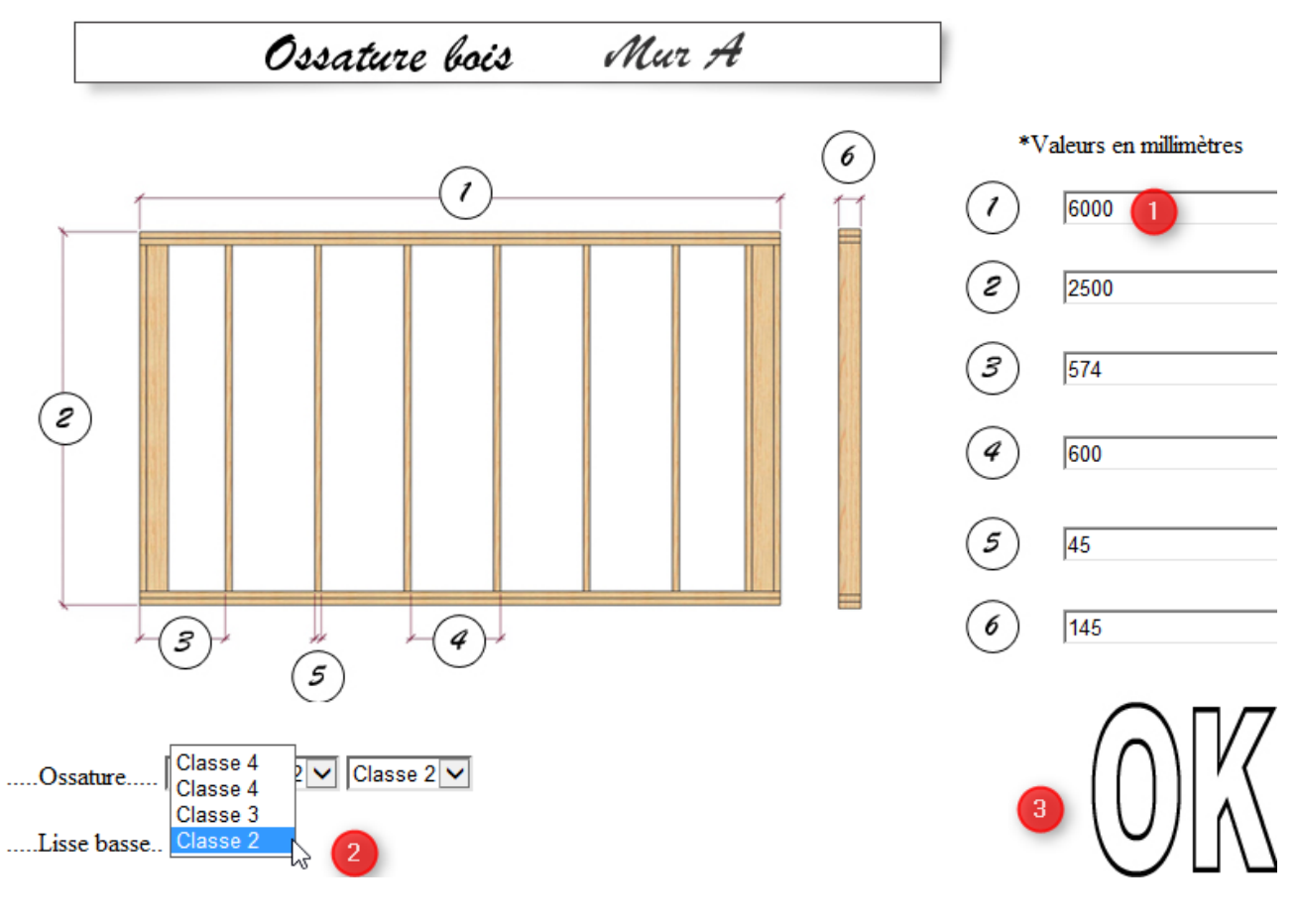

paramètres panneaux

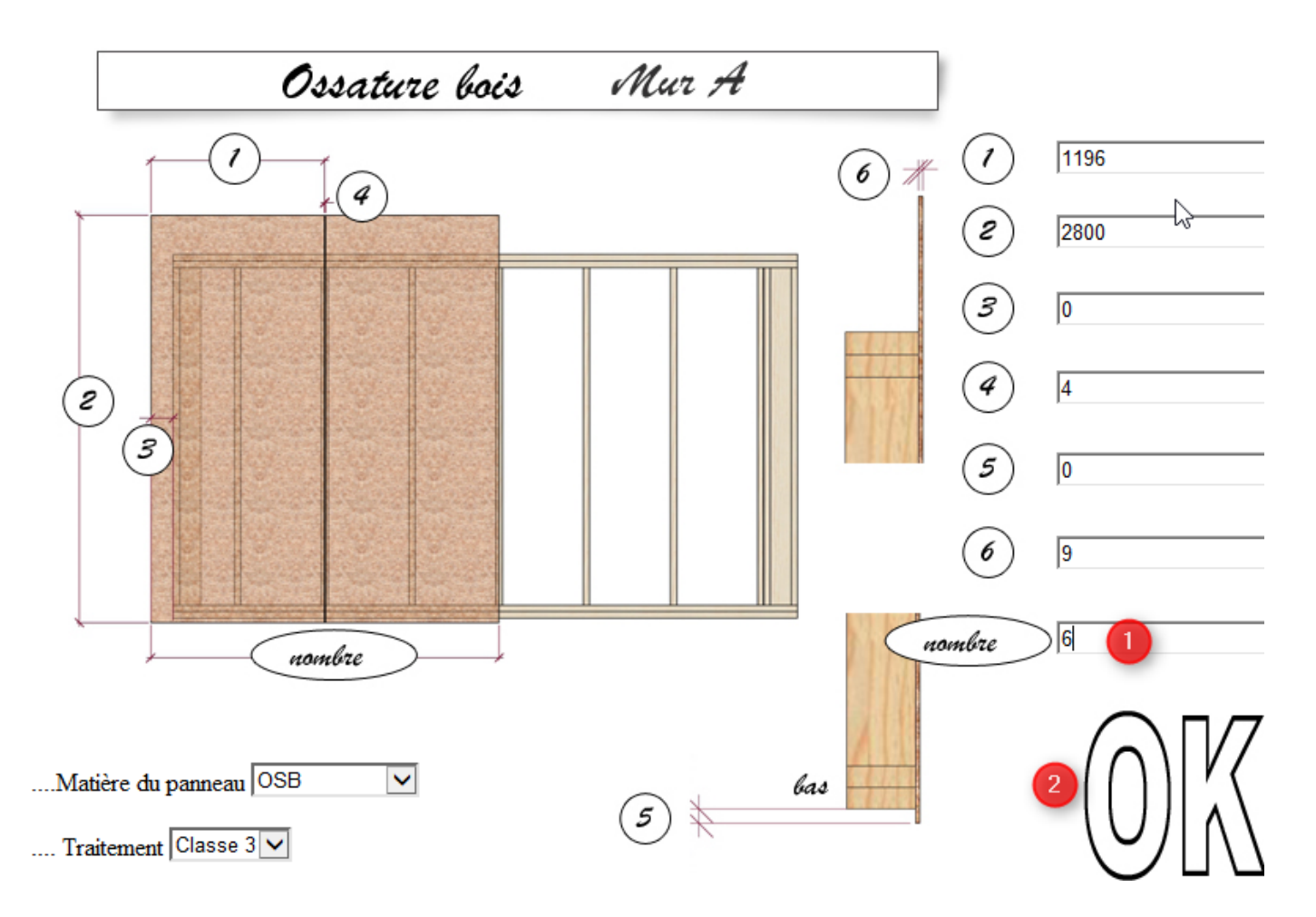

nous configurons plus dans le détail en double cliquant sur le mur A et entrer dans les options des composants.

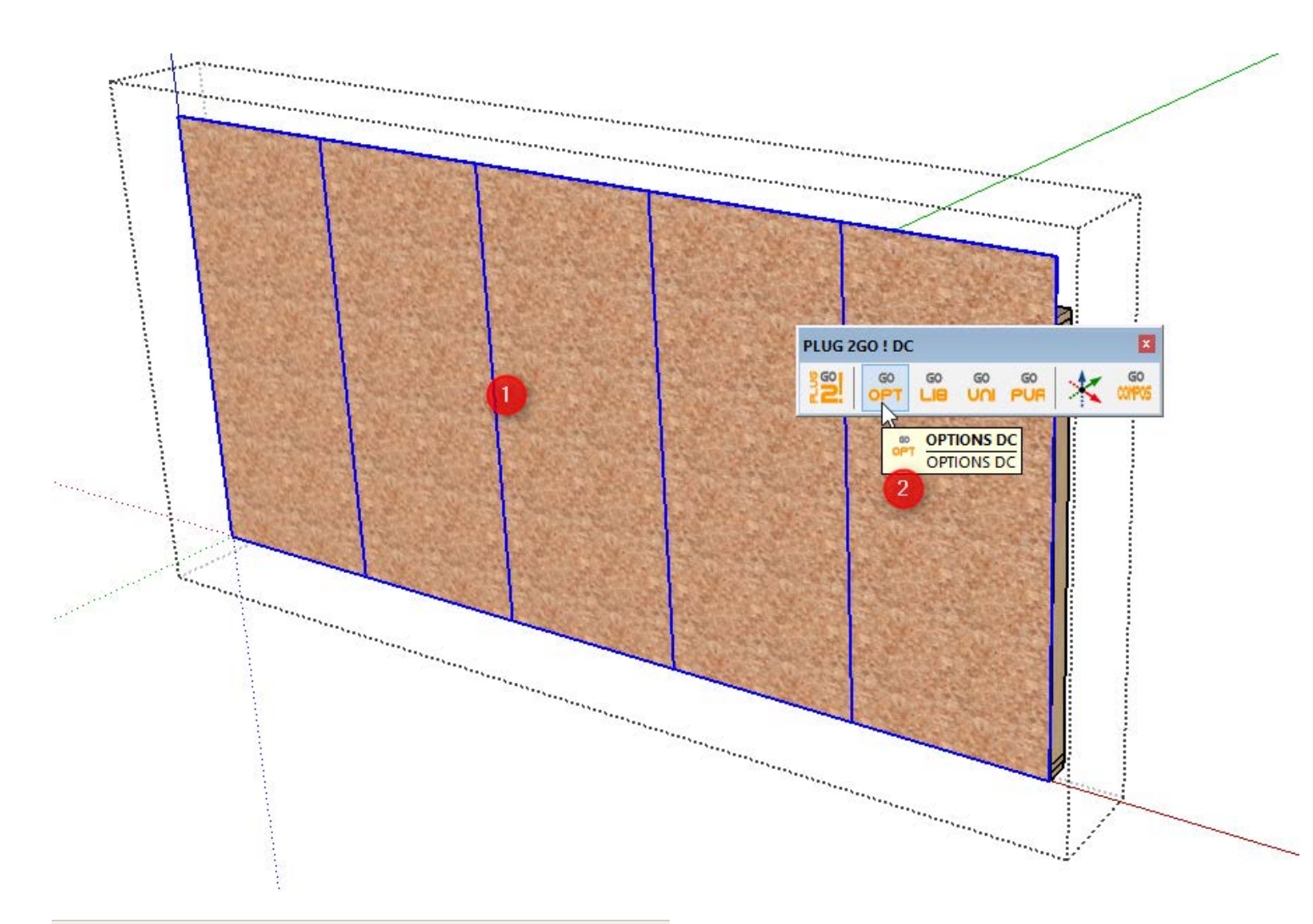

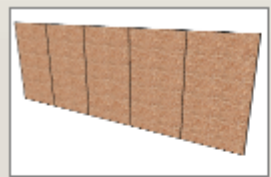

Voile Travaillant Parois XTend

### Composant Dynamique+ XTend

| Rotation                          | 0°                |
|-----------------------------------|-------------------|
| Couleur matière                   | OSB 🔽             |
| Epaisseur Panneau                 | 0.009 m           |
| Largeur panneau                   | 1.196 m           |
| Traitement                        | Classe 3          |
| Longueur Panneau                  | 2.8 m             |
| Espassement (jeux) Entre Panneaux | 0.004 m           |
| Choix XTend                       | XTend sur Largeur |
| Nombre panneaux                   | XTend sur Hauteur |
| Distance Départ Premier Panneau   | 0 m               |
| Nom de la pièce                   | Panneau           |
| Matière du panneau                | OSB 🔽             |

Appliquer

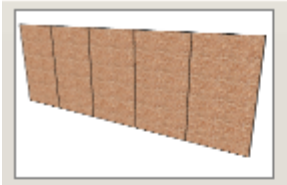

### Composant Dynamique+ XTend

| Rotation                          | 0°                |
|-----------------------------------|-------------------|
| Couleur matière                   | OSB 🔽             |
| Epaisseur Panneau                 | 0.009 m           |
| Largeur panneau                   | 1.196 m           |
| Traitement                        | Classe 3          |
| Longueur Panneau                  | 2.8 m             |
| Espassement (jeux) Entre Panneaux | 0.004 m           |
| Choix XTend                       | XTend sur Hauteur |
| Nombre panneaux                   | 5                 |
| Distance Départ Premier Panneau   | 0 m               |
| Nom de la pièce                   | Panneau           |
| Matière du panneau                | OSB 🔽             |
|                                   |                   |

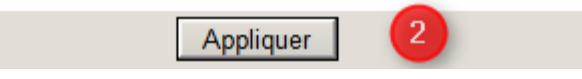

vous apercevrez que la texture c'est modifiée et vous confirme que l'option Xtend est configurée sur sa hauteur.

La texture redeviendra normale lors de la libération des pièces ...

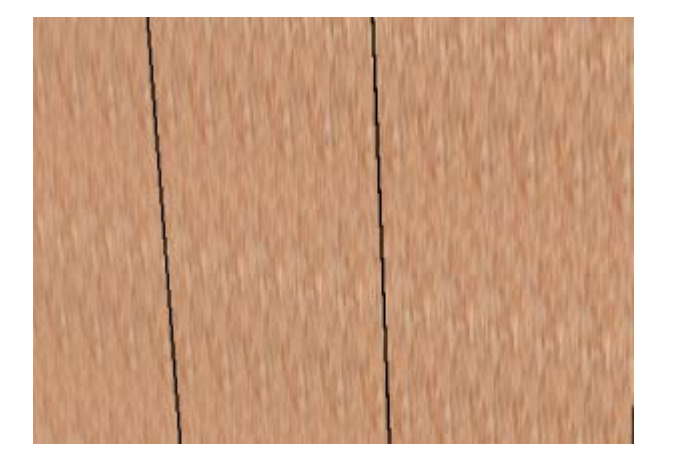

profitons également de l'ouverture de la composition pour paramétrer la suppression des montants d'angles. (Pour exemple ici un pignon avec lisses est rarement un pan de seconde levée).

Sélectionnons l'ossature « montants », puis ouvrons la fenêtre options de la barre DC

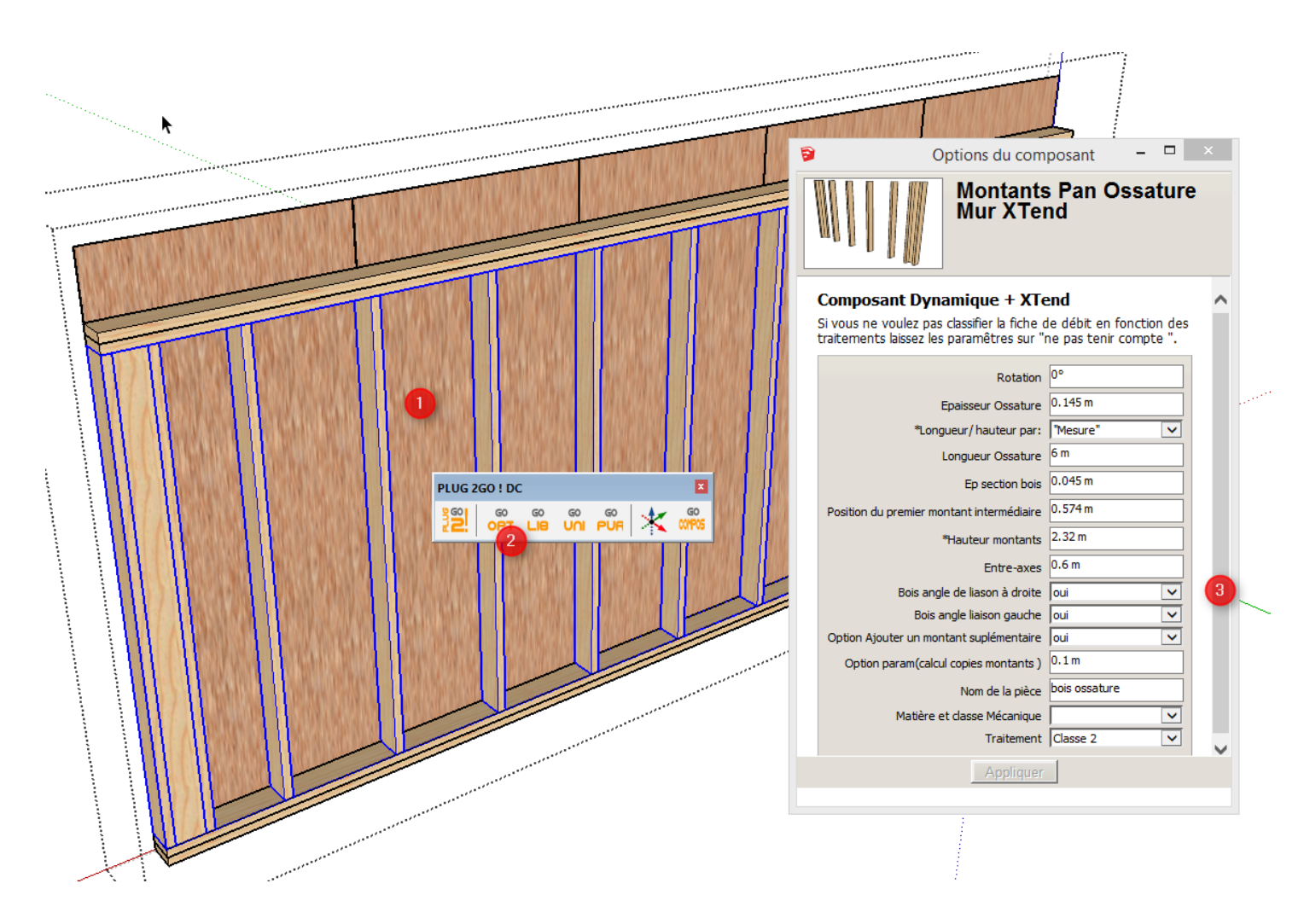

Supprimons les montants...

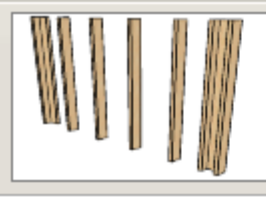

### Montants Pan Ossature Mur XTend

| Composant Dynamique + XTend |                                                                                         |                                                   |   |  |  |  |  |
|-----------------------------|-----------------------------------------------------------------------------------------|---------------------------------------------------|---|--|--|--|--|
|                             | Si vous ne voulez pas classifier la fiche o<br>traitements laissez les paramêtres sur " | de débit en fonction de<br>ne pas tenir compte ". | 5 |  |  |  |  |
|                             | Rotation                                                                                | 0°                                                |   |  |  |  |  |
|                             | Epaisseur Ossature                                                                      | 0.145 m                                           |   |  |  |  |  |
|                             | *Longueur/hauteur par:                                                                  | "Mesure"                                          |   |  |  |  |  |
|                             | Longueur Ossature                                                                       | 6 m                                               |   |  |  |  |  |
|                             | Ep section bois                                                                         | 0.045 m                                           |   |  |  |  |  |
|                             | Position du premier montant intermédiaire                                               | 0.574 m                                           |   |  |  |  |  |
|                             | *Hauteur montants                                                                       | 2.32 m                                            |   |  |  |  |  |
|                             | Entre-axes                                                                              | 0.6 m                                             |   |  |  |  |  |
|                             | Bois angle de liason à droite                                                           | non                                               | 1 |  |  |  |  |
|                             | Bois angle liaison gauche                                                               | non 🗸                                             | 2 |  |  |  |  |
|                             | Option Ajouter un montant suplémentaire                                                 | oui 🗸                                             |   |  |  |  |  |
|                             | Option param(calcul copies montants )                                                   | 0.1 m                                             |   |  |  |  |  |
|                             | Nom de la pièce                                                                         | bois ossature                                     |   |  |  |  |  |
|                             | Matière et classe Mécanique                                                             | ~                                                 |   |  |  |  |  |
|                             | Traitement                                                                              | Classe 2                                          |   |  |  |  |  |
|                             | Appliquer                                                                               |                                                   |   |  |  |  |  |
|                             |                                                                                         |                                                   |   |  |  |  |  |

Refermons la composition et libérons les pièces ....

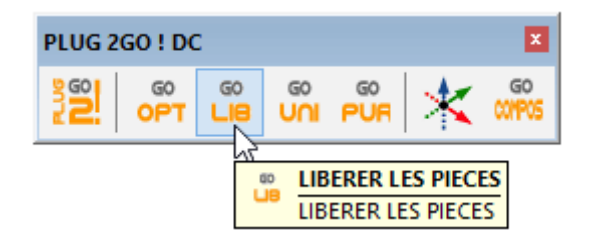

Supprimons les lisses hautes ...

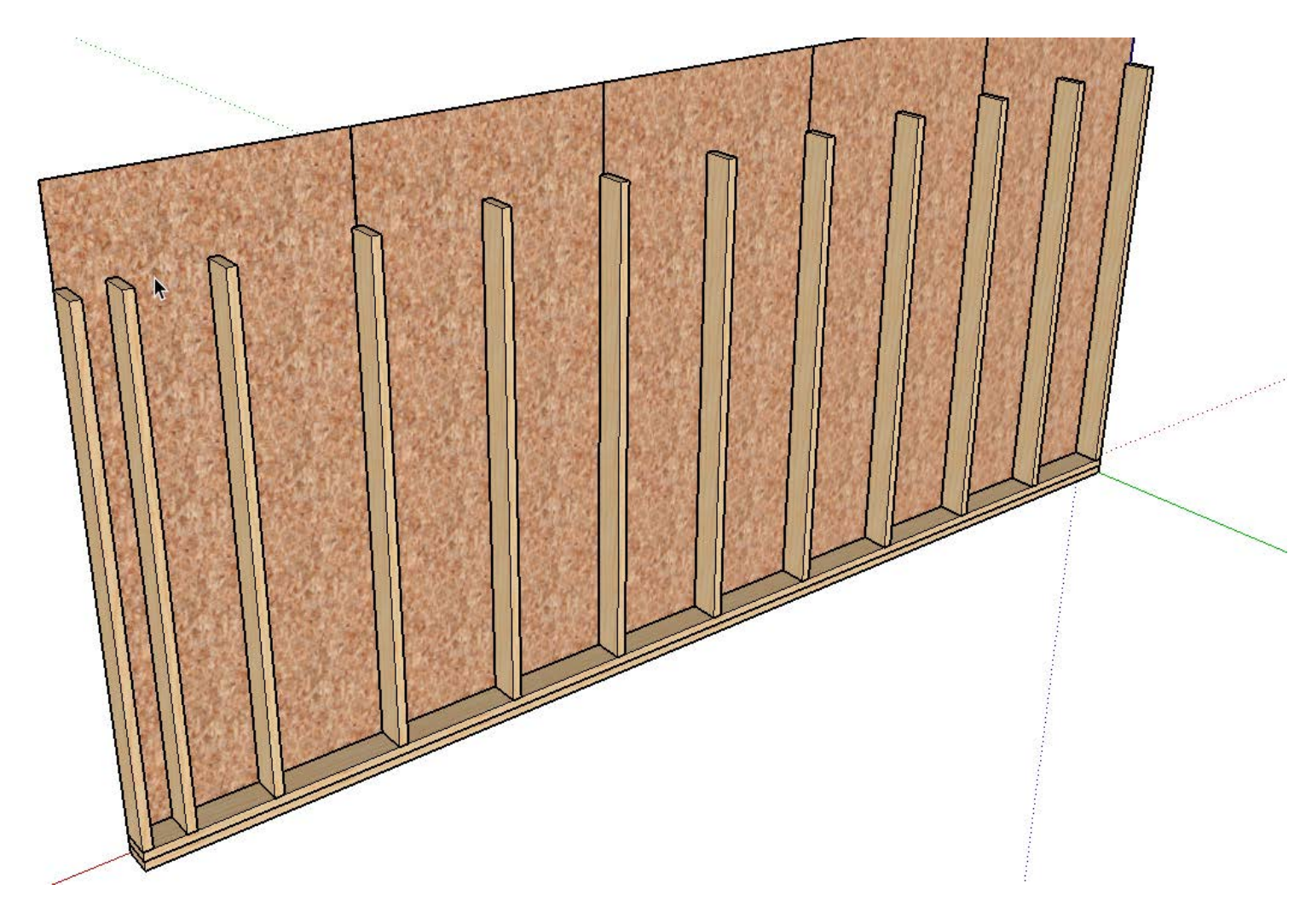

Traçons une ligne d'aide pour situer la hauteur de départ de nos lisses hautes

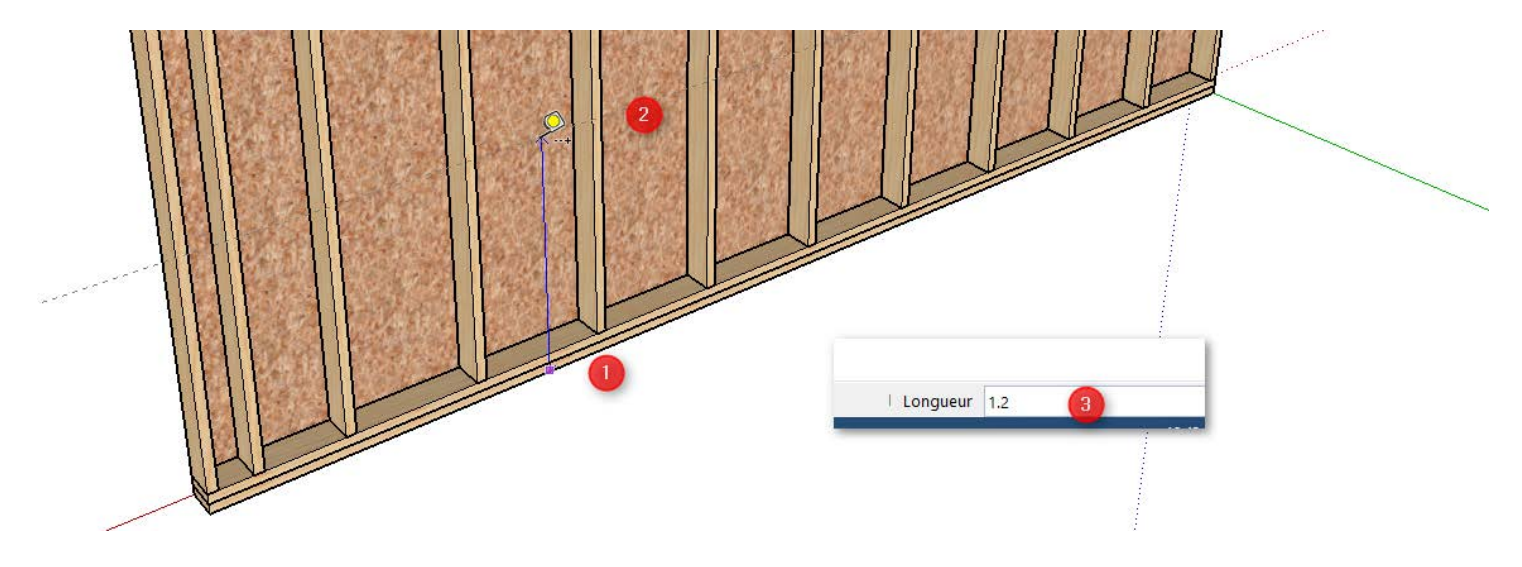

Depuis la bibliothèque principale nous emmenons dans la scène des lisses pour notre premier rampant de toit... (Degrés en nombre négatif)

Ainsi que l'option coupe d'onglet possible sur chant

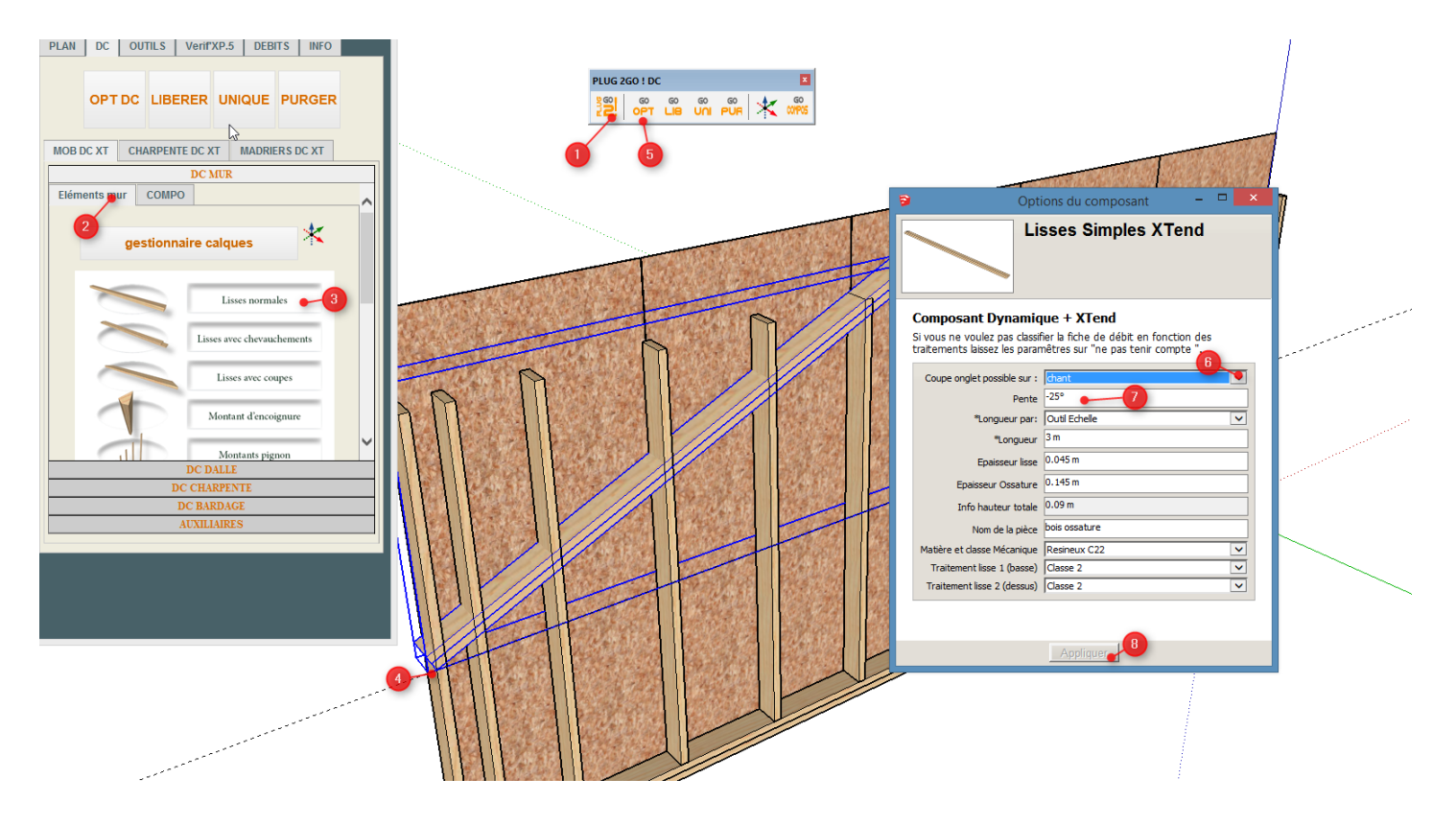

de la même manière nous apportons dans la scène les lisse du deuxième rampant...

Cette fois çi la pente est a degré positif

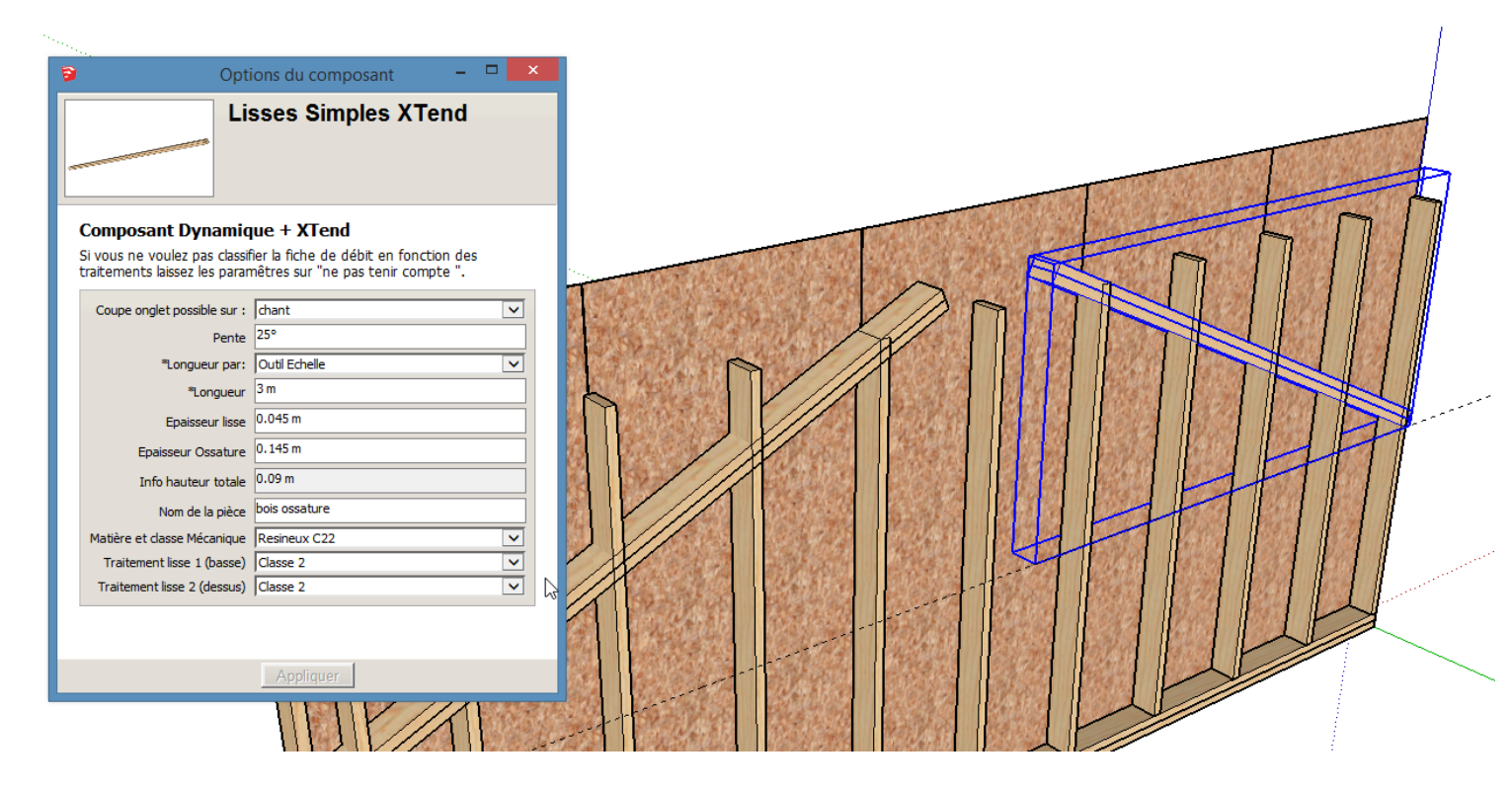

Libérons les pièces ...

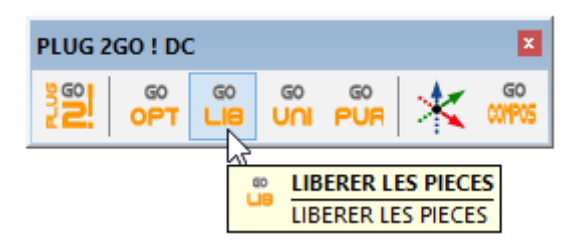

Prenons l'outil Xtend ...

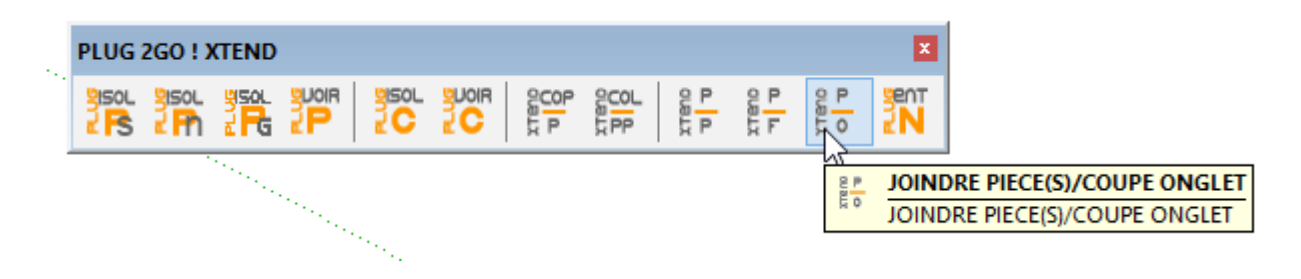

et joignons les lisses haute en coupes d'onglet...

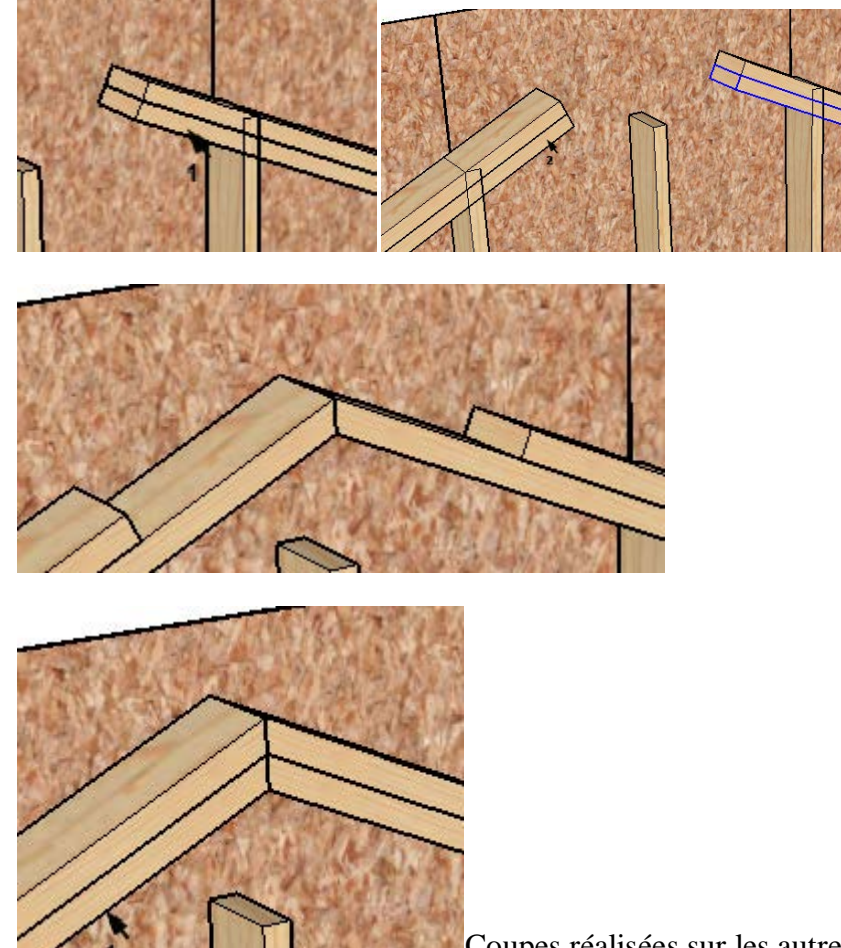

Coupes réalisées sur les autres lisses

Ajustons le bas des lisses avec l'outil ... »pièce à face »

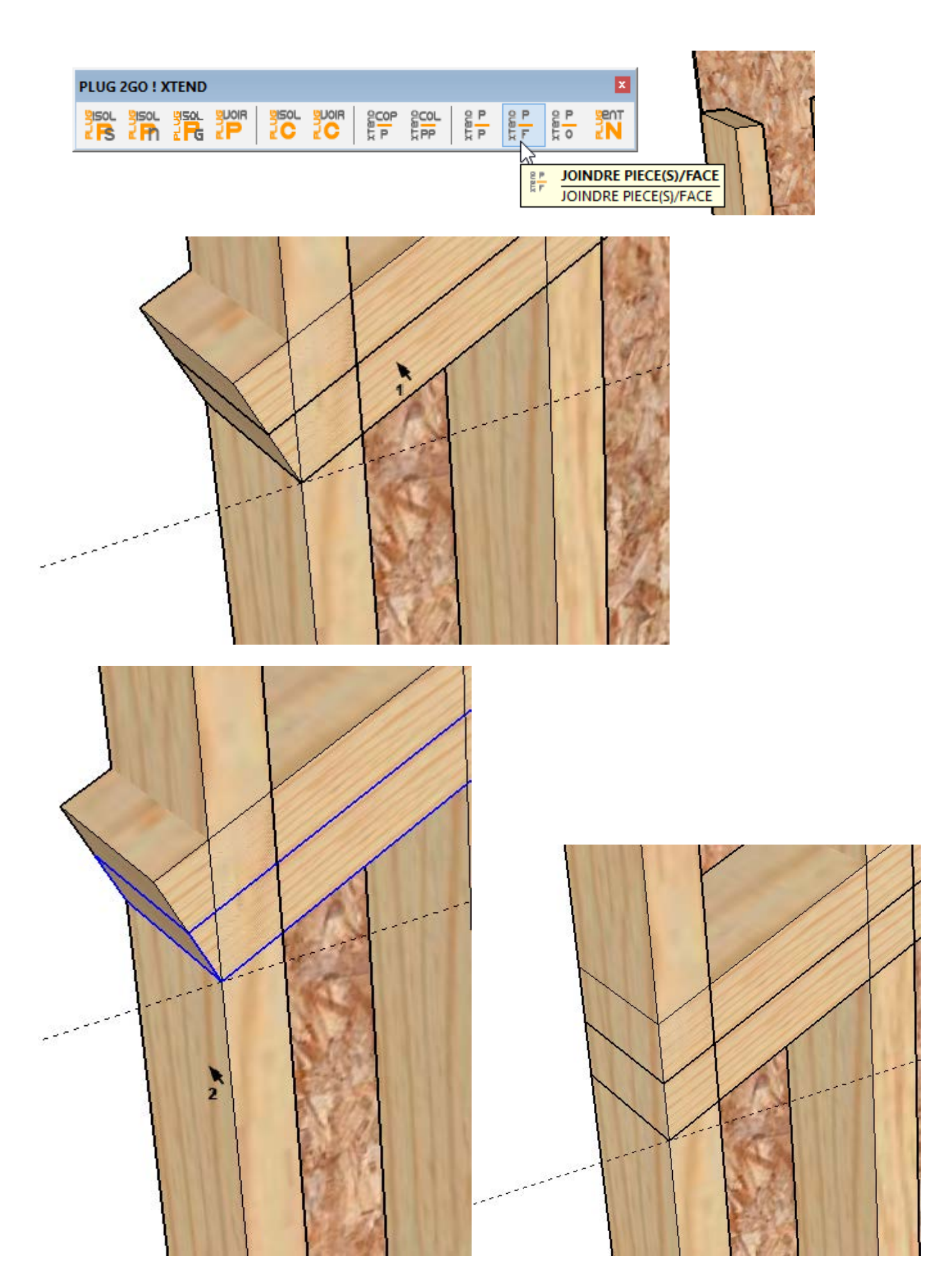

On arrive à ceci

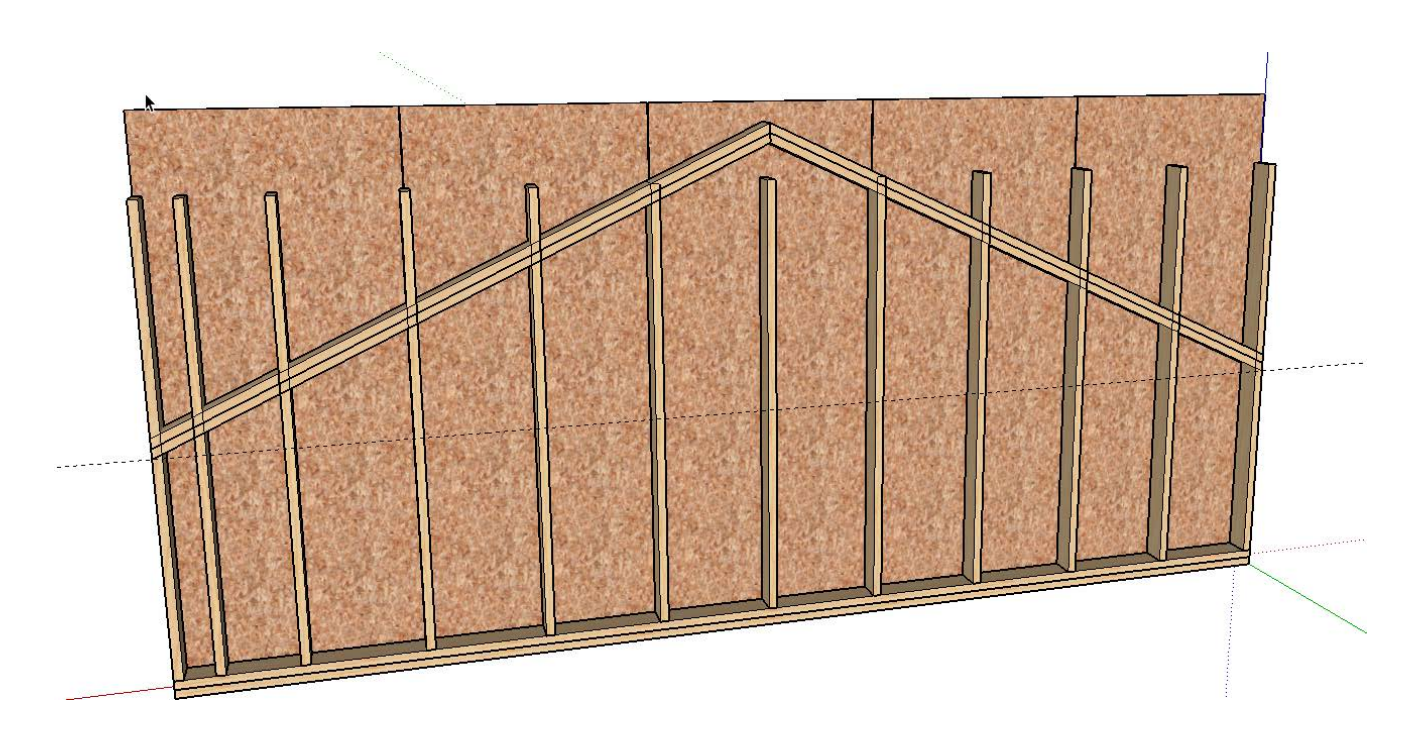

Isolons maintenant l'ossature ...

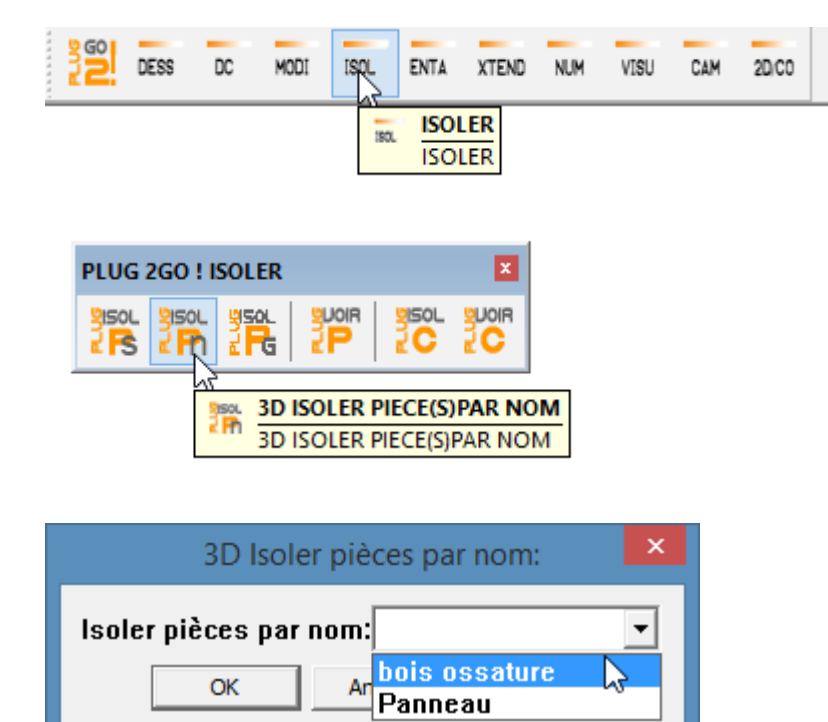

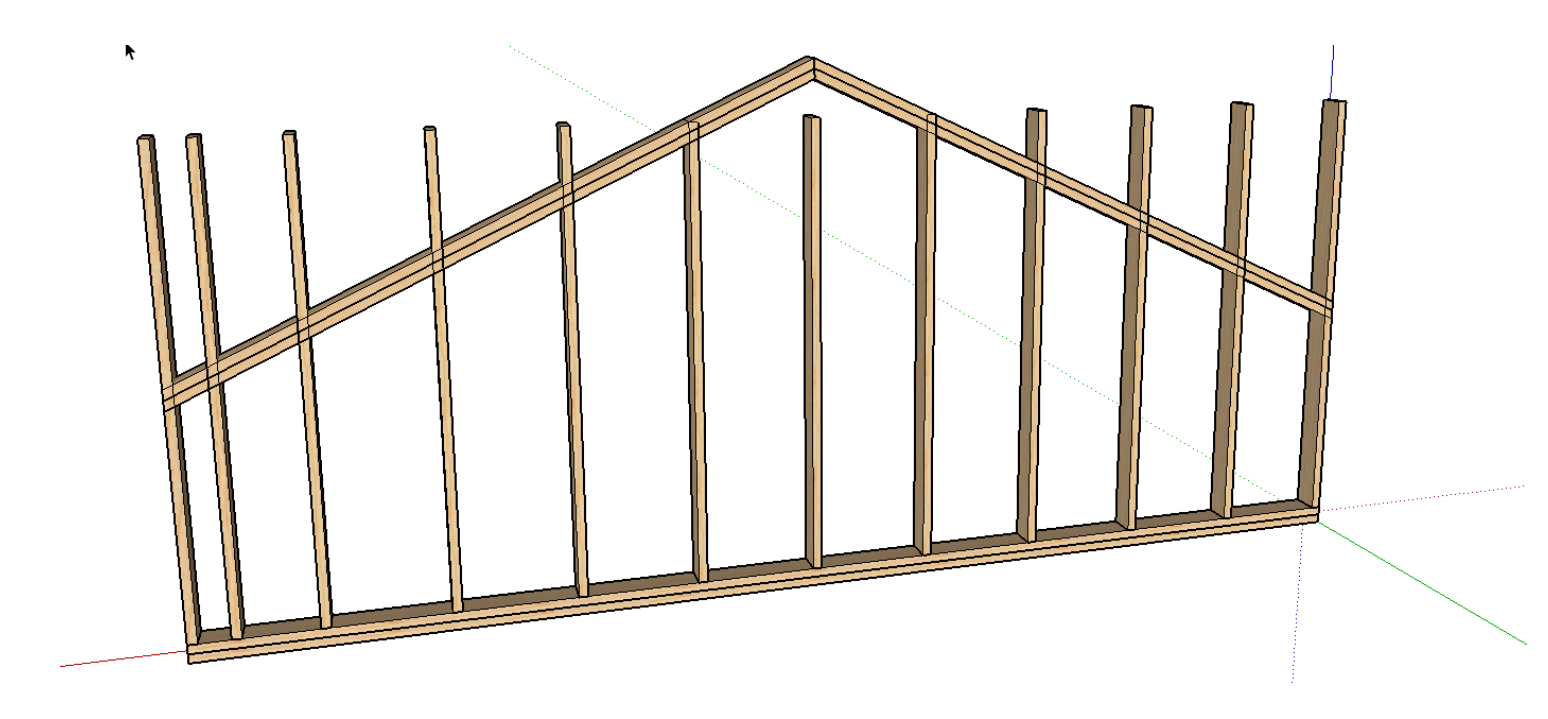

Puis sélectionnons les montants d'un coté et utilisons l'outil pièce(s) à pièce

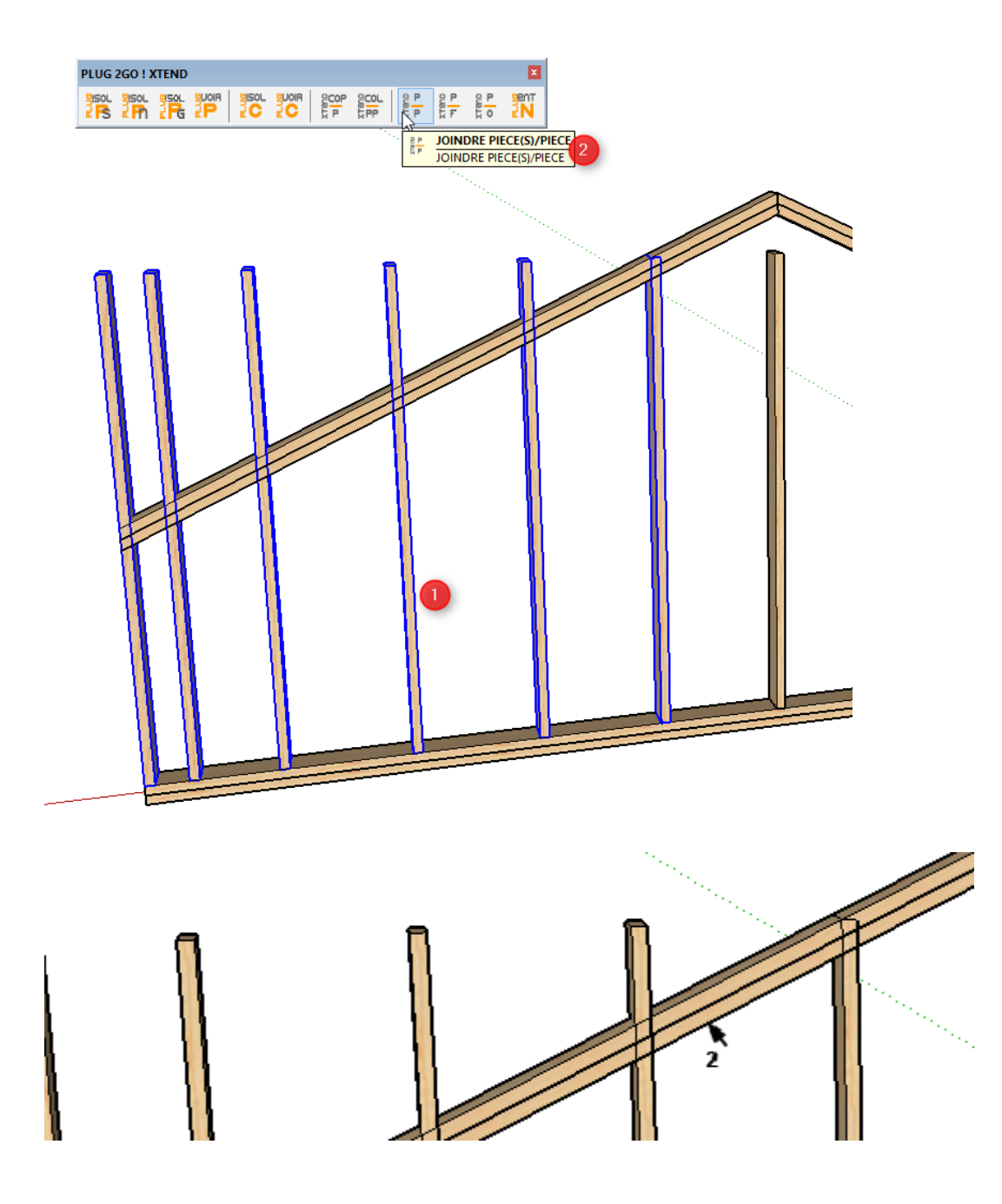

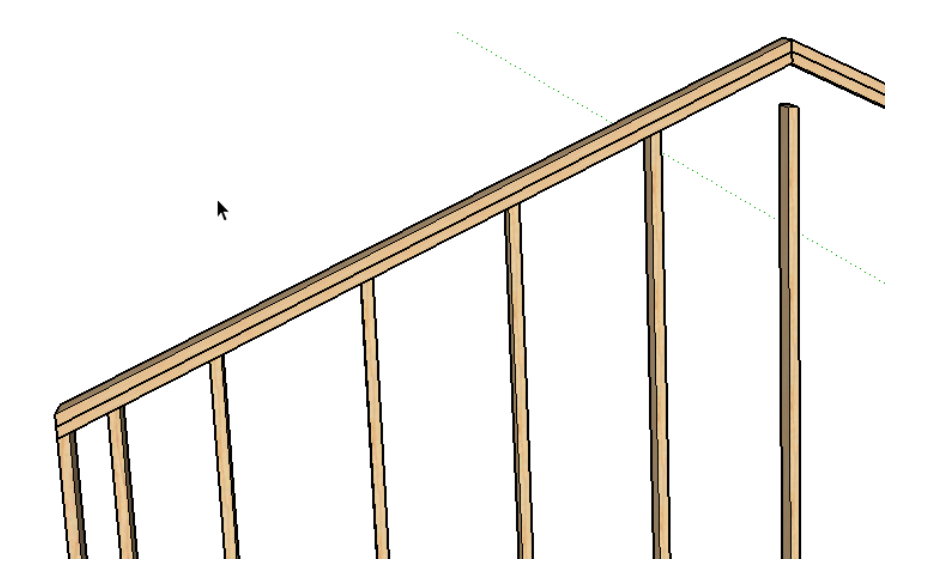

On réalise la même opération pour le coté suivant ...

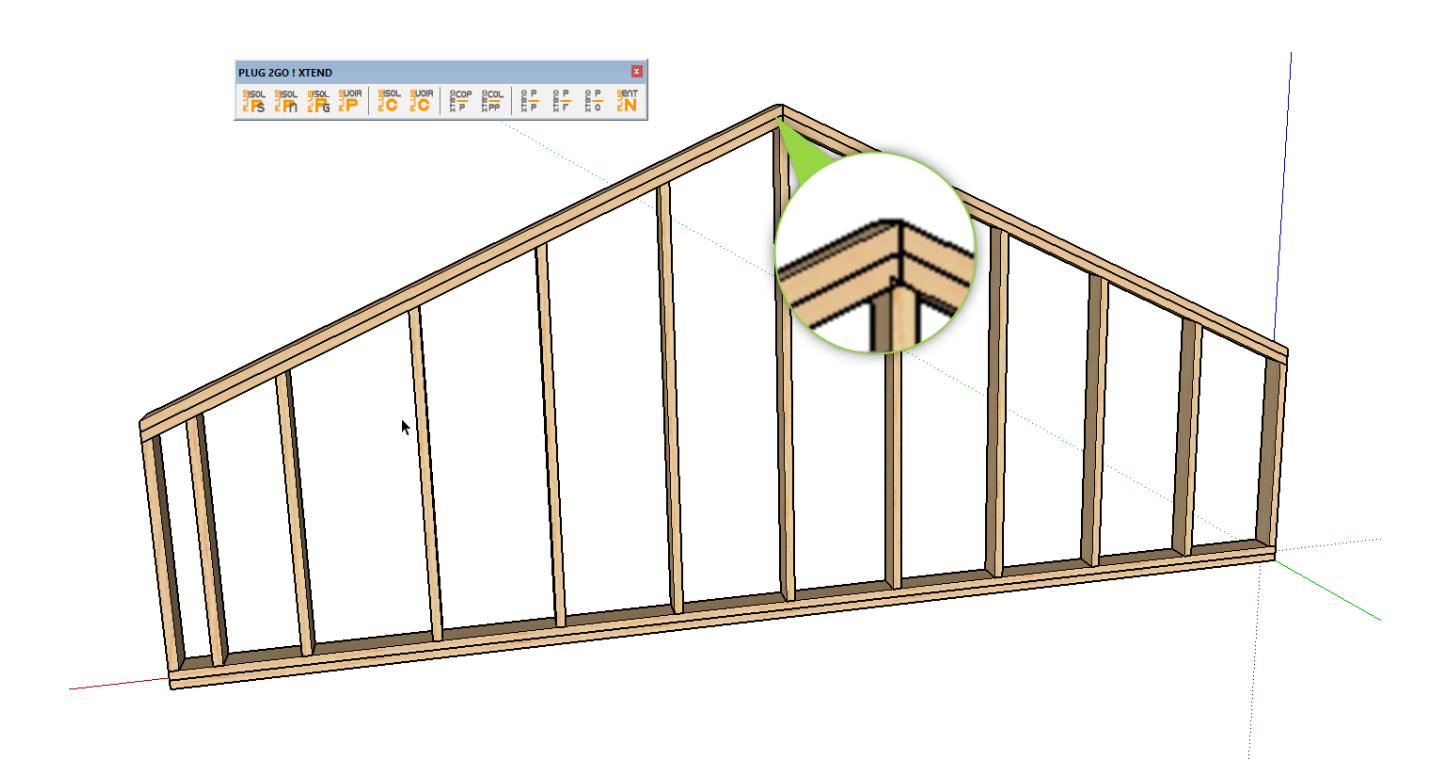

Un entaillage est à réaliser comme le montre l'image ci dessus ...

mais avant d'entailler nous allons dupliquer le montant central pour la fixation des lisses hautes

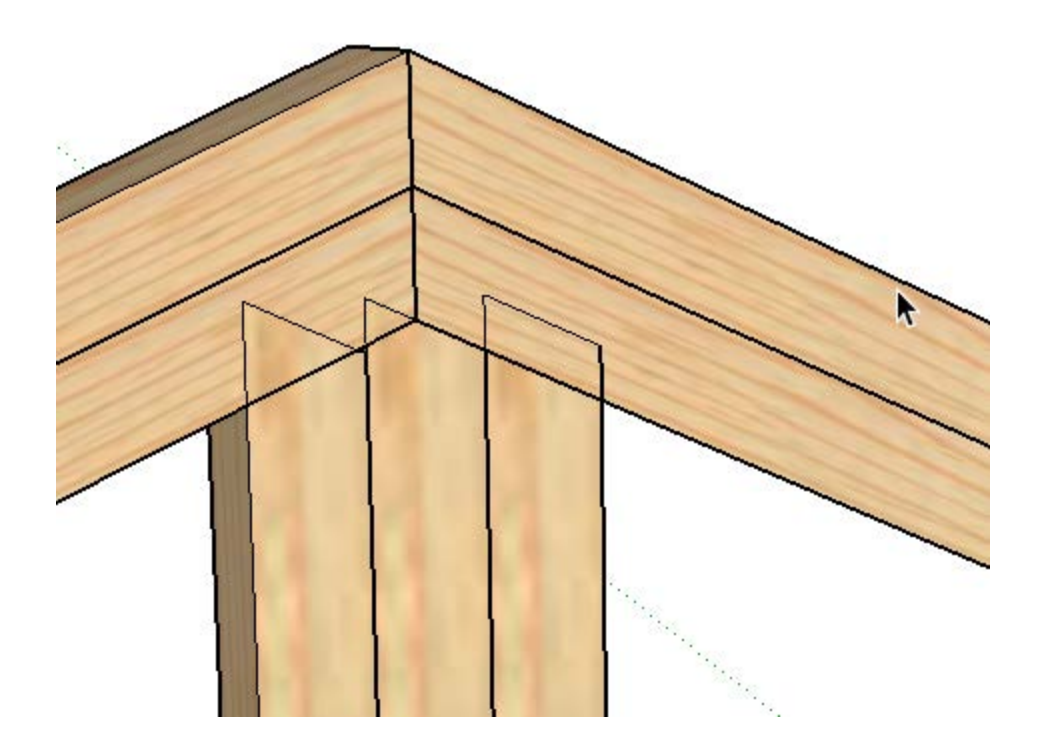

nous ajustons les montant dupliqués avec l'outil pièce à pièce...

a noter que les outils xtend rendent uniques toutes pièces sélectionnées par ceux ci automatiquement

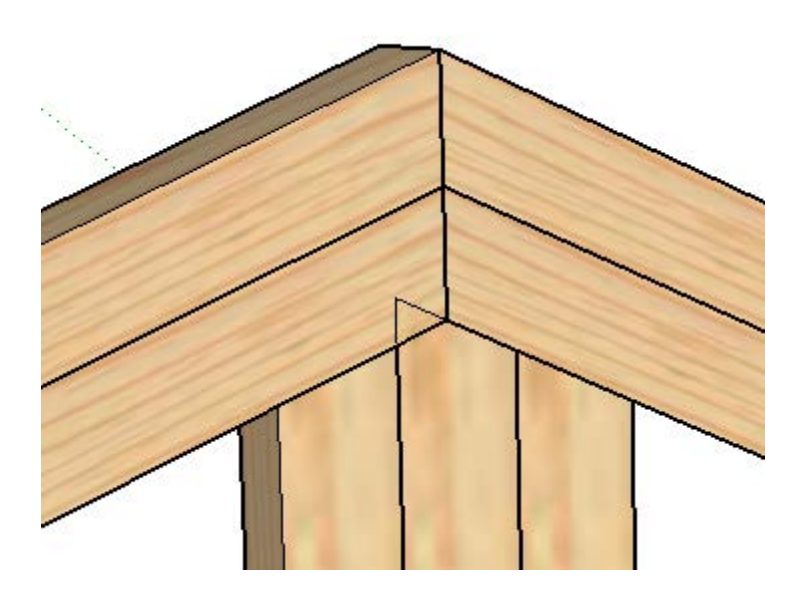

On va utiliser l'outil entaillage pour le montant du centre .Il s'agit bien d'un entaillage car nous allons ajouter des faces à la pièce (il ne s'agit plus d'ajustement de face existante)....

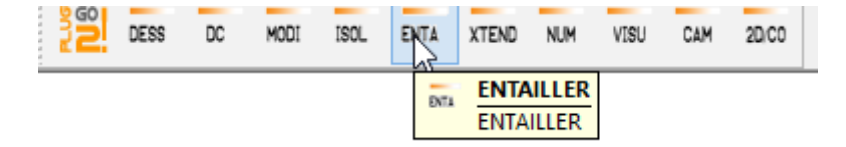

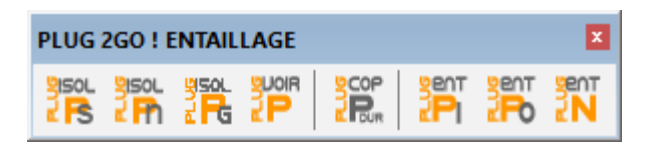

L'entaillage par défaut entaille une pièce puis supprime la pièce entaillant.

*Pour conserver cette pièce entaillant (pièce dure) nous copions cette pièce en mémoire puis une fois l'entaille effectuée nous la collons dans la scène à sa place d'origine.* 

Donc notre première action est de copier notre pièce entaillant, car nous voulons la conserver dans notre cas.

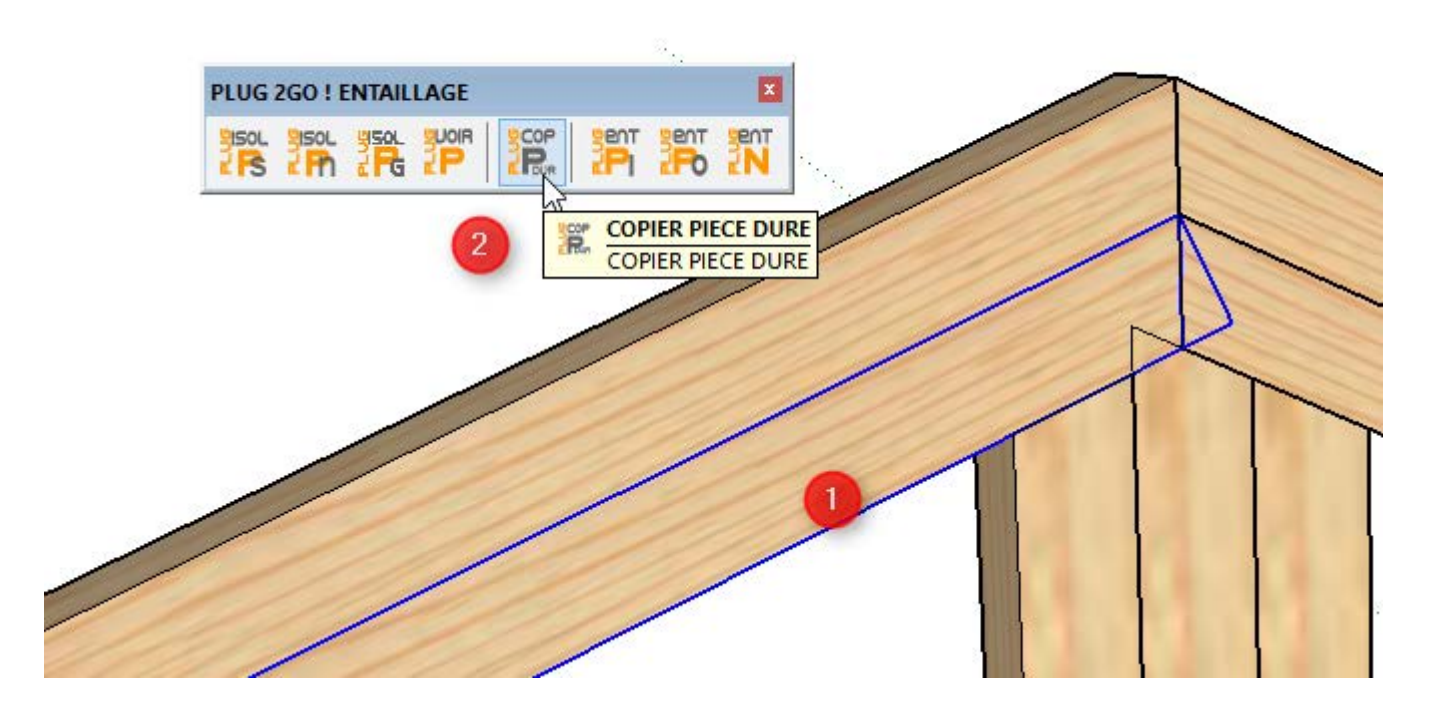

Puis nous prenons l'outil entailler en conservant la pièce dure ...

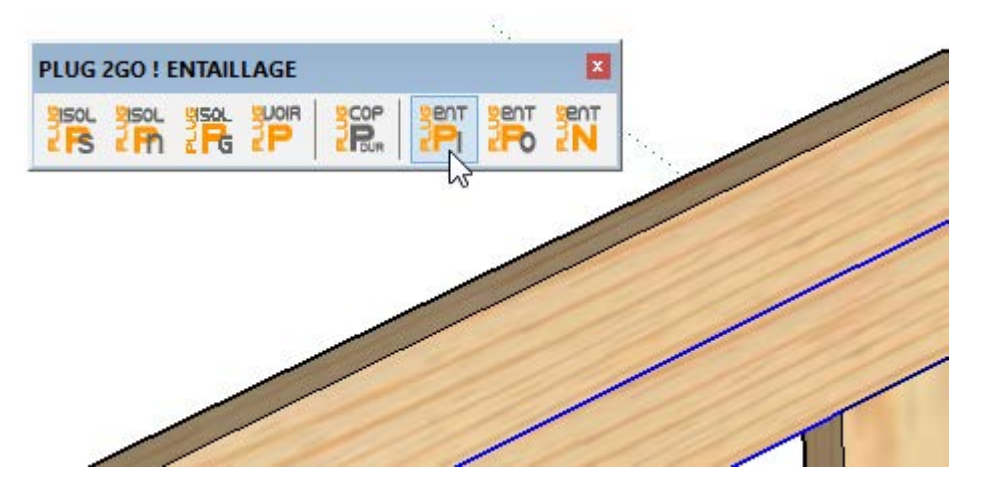

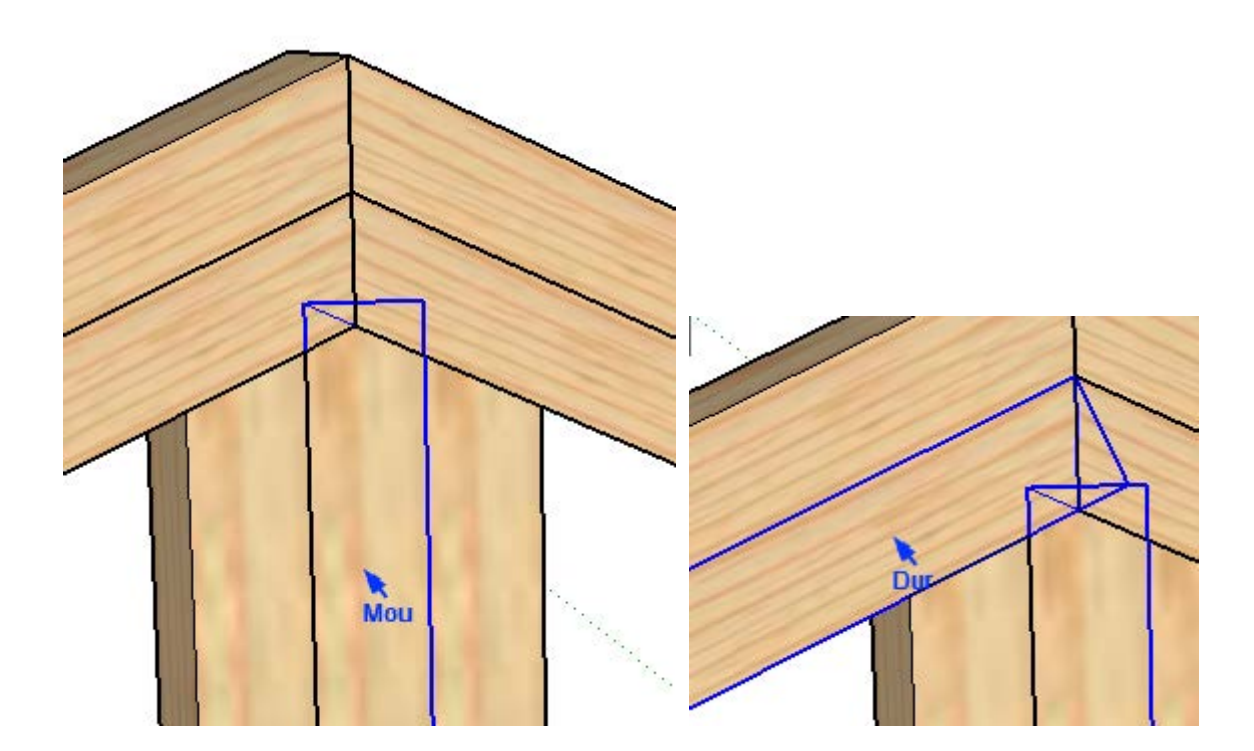

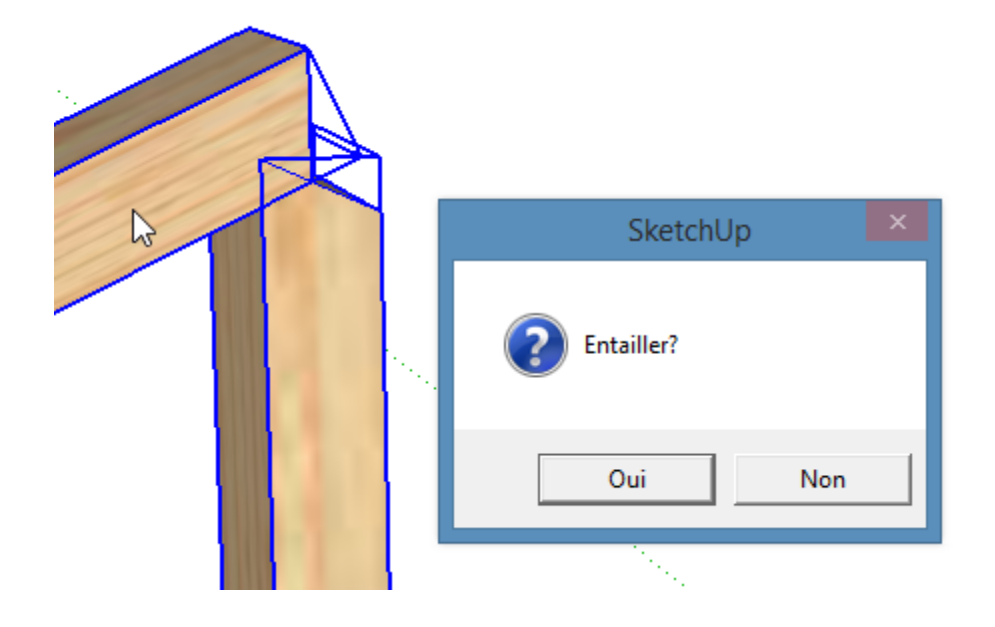

On clique oui

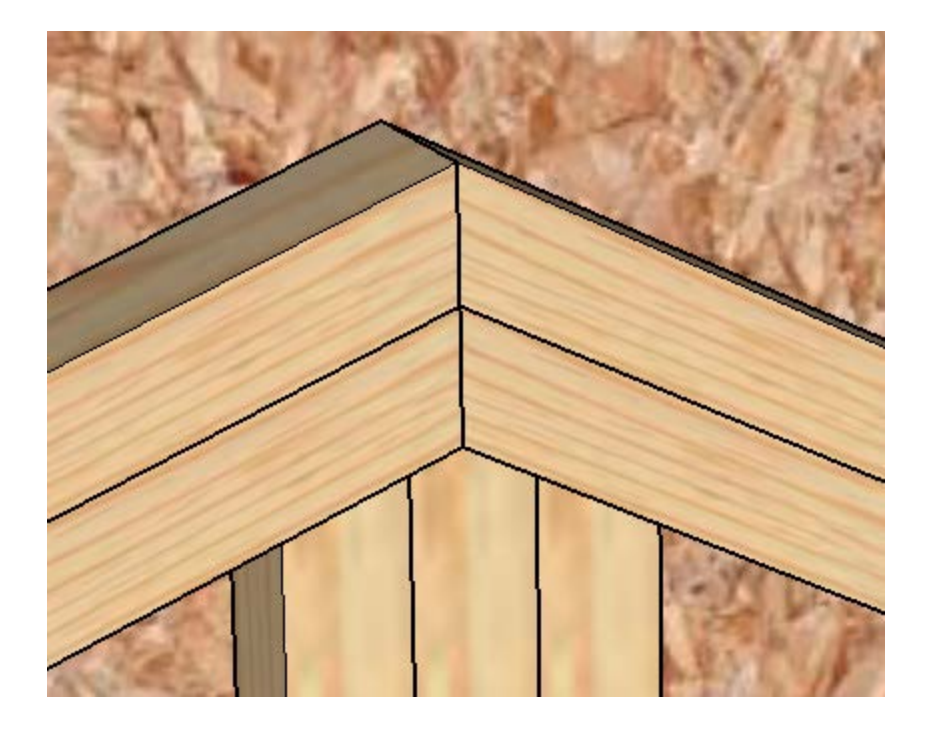

Maintenant passons aux panneaux et ajustons les à la face de la lisse haute à l'aide de l'outil pièce à face ...

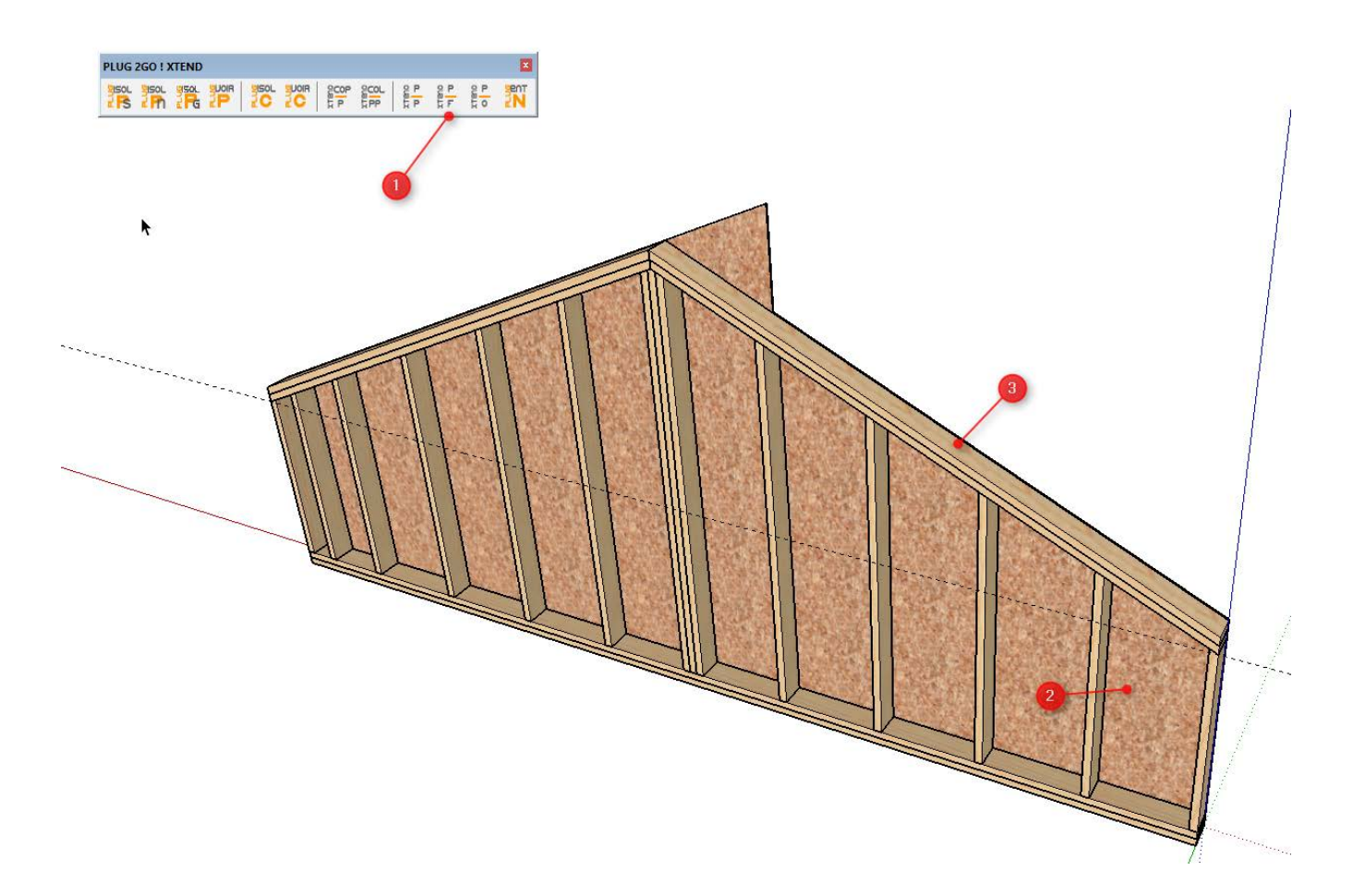

Il nous reste l'entaillage du panneau.

Il est plus simple dans ce cas de le faire manuellement.

On ouvre le composant par un double clique

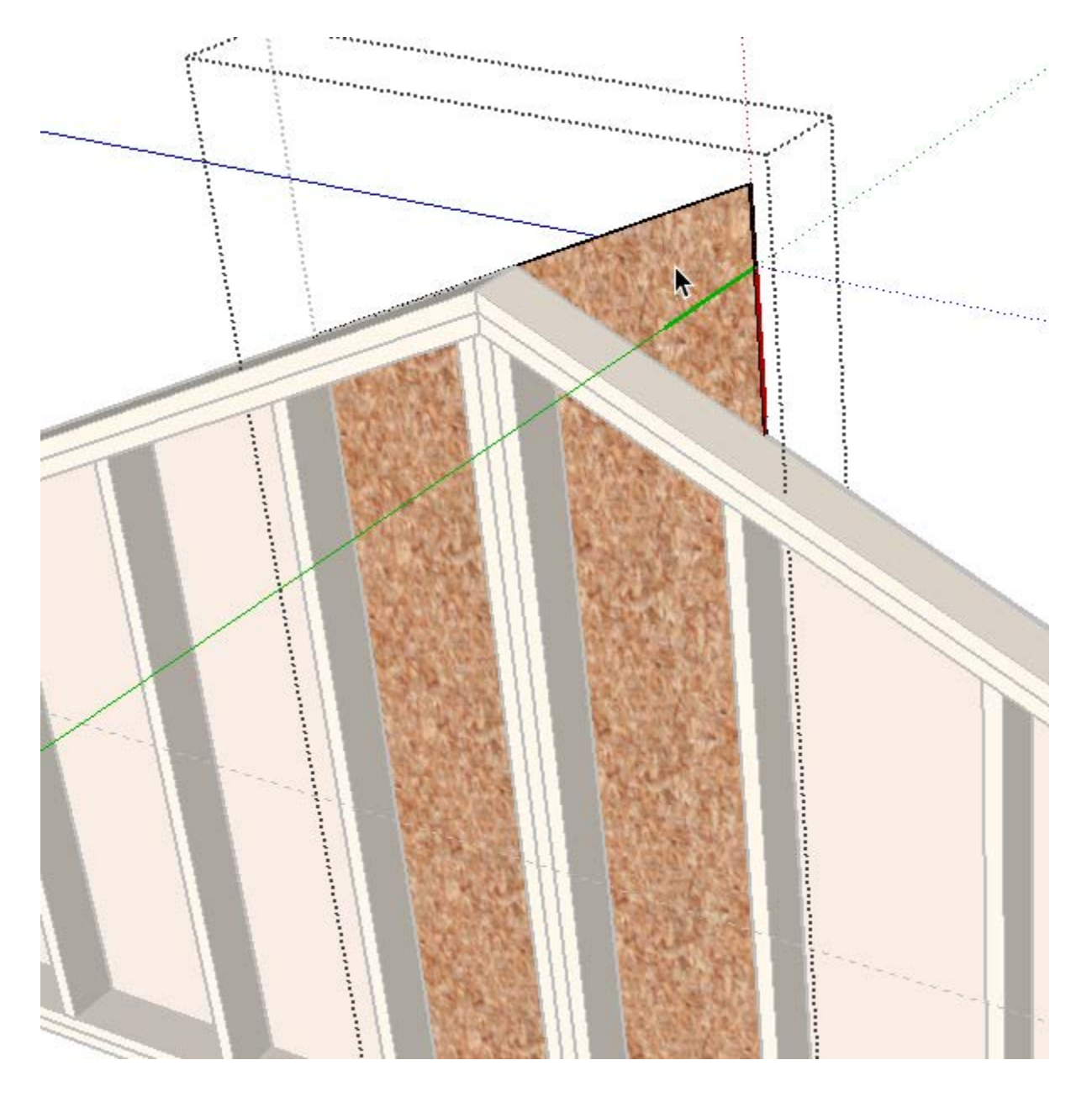

On tape au clavier la touche « L »(outil ligne de Sketchup)

On trace sur la face du panneau la ligne d'intersection du panneau et de la lisse ....

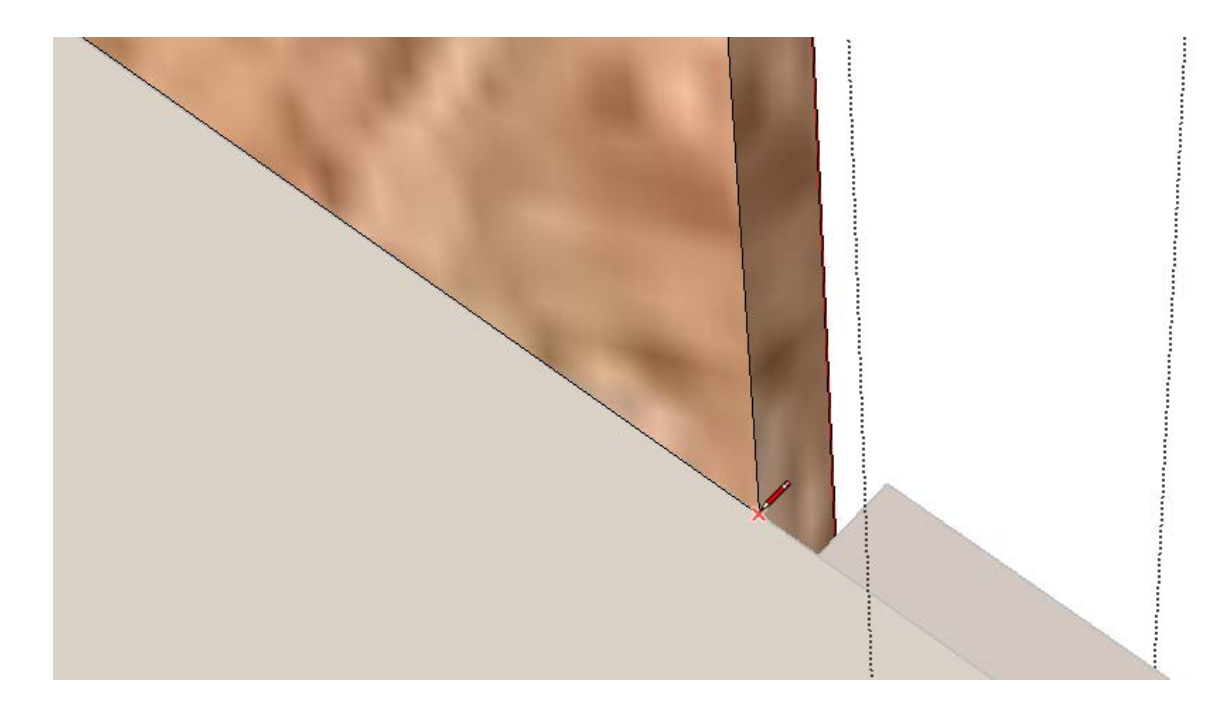

Puis avec la touche clavier « P » outil « pousser /tirer »

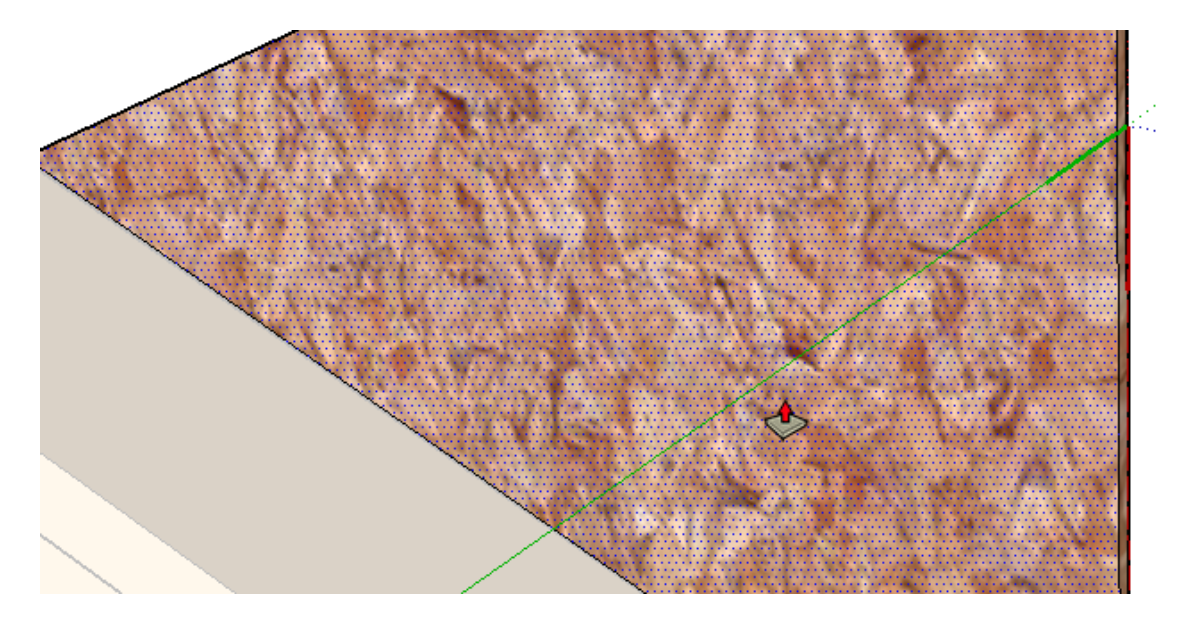

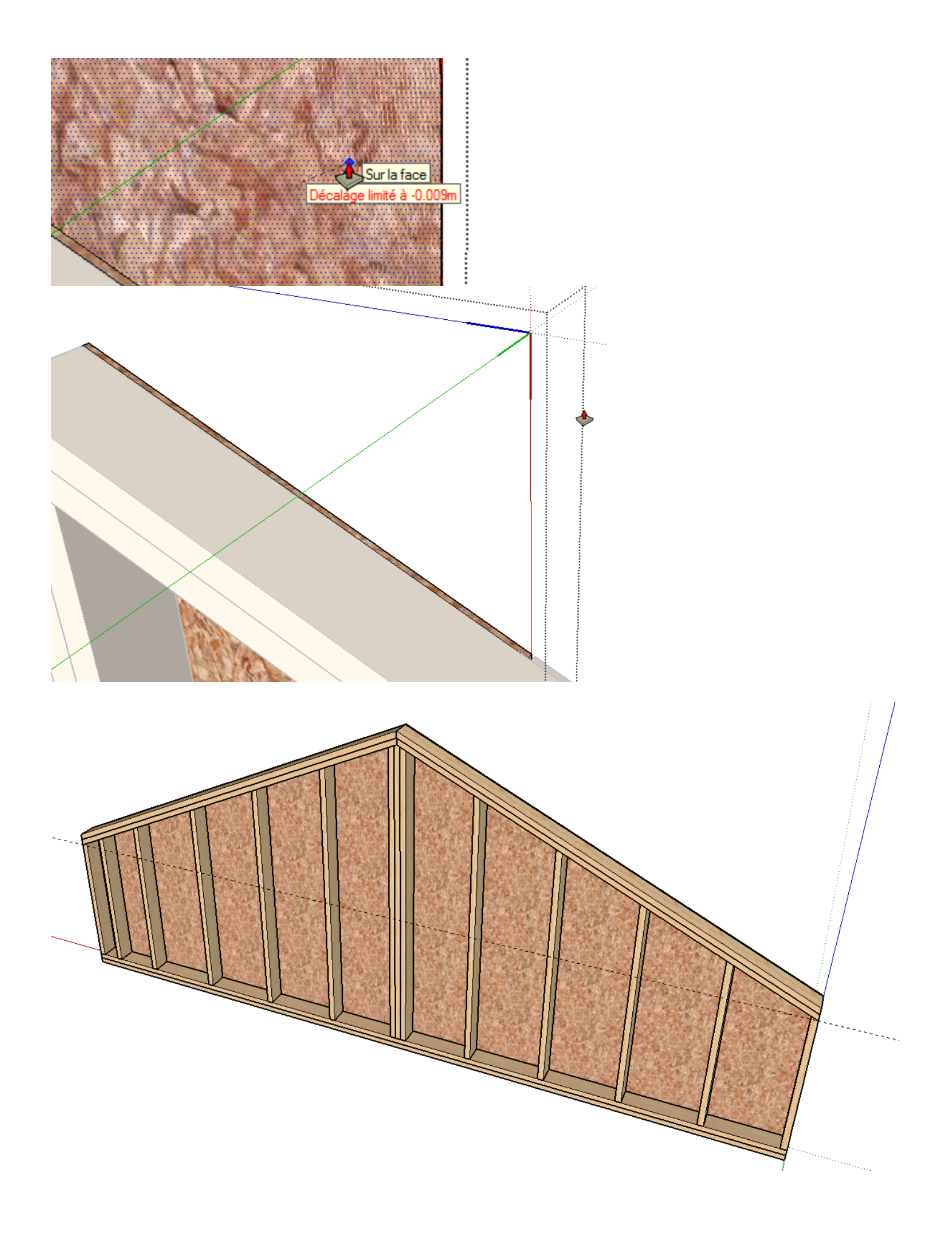

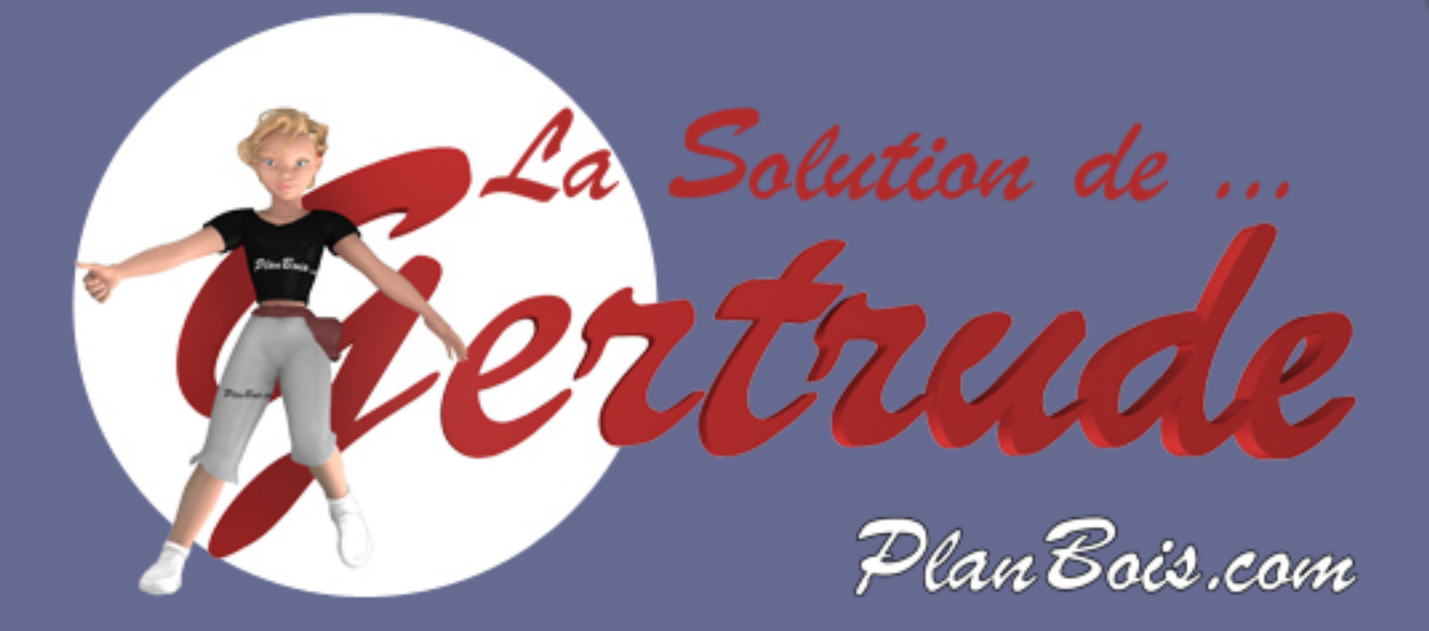